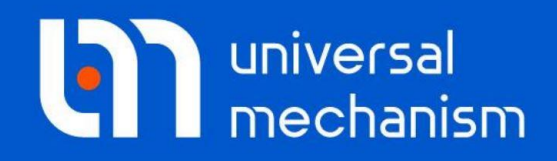

**Getting started** 

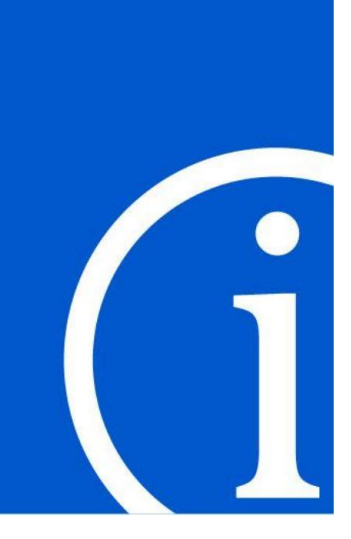

# 自动控制系统仿真

## UM 软件入门系列教程

(03)

四川同算科技有限公司 译

2021年3月

本教程介绍使用UM软件与Matlab软件进行联合仿真的两种方法及基本流程。一种是从Matlab/Simulink导出控制系统模型到UM软件,另一种是从UM软件导出机械系统模型到Matlab/Simulink软件。

请读者在学习本课程之前务必先学习《UM软件入门系列教程01:多体系 统动力学仿真》,并熟悉UM软件的基本操作:新建模型,创建几何图形、刚 体、铰和力元。

本教程将通过两个例子讲解机械系统与控制系统联合仿真的方法。第一个 是倒立摆模型,通过控制系统实现稳定倒立;第二个是考虑电机驱动的传动轴 模型,模拟电机从启动到匀速工作的过程,并输出电流、电压、电磁力矩和角 速度等时程曲线。

首先分别在UM和Matlab/Simulink里创建机械系统和控制系统,最后将二 者耦合起来。这种技术可以帮助我们模拟非常复杂的系统,如汽车ABS系统、 磁悬浮列车。基于UM和Matlab实现耦合的方式有两种:第一种是从

Matlab/Simulink输出动态链接库DLL文件到UM模型,称之为Matlab Import; 第二种是从UM输出动力学模型到Matlab/Simulink作为S函数,称之为

#### $Cosimulation \, {\scriptstyle \circ}$

请读者务必逐页阅读、一步一步操作,有些基本的软件操作在后面不会详 细介绍甚至忽略。

#### 兼容性

#### **UM Control/Matlab Import**

Matlab Import是UM Control模块的一个子模块,支持从Matlab/Simulink 导出DLL文件至UM。请先运行UM Input或UM Simulation程序,选择菜单 Help | About,在弹出窗口查看UM Control/Matlab Import一栏是否为"+"标记,若显示为"-",则请重新申请试用或购买正版许可。

目前,**UM Control/Matlab Import**支持**64**位的**Matlab(R2013-R2020)**版本(*UM软件自8.3.3.4版本起停止发布32位安装程序*)。

为了完成编译Matlab/Simulink模型,需要具备Matlab Coder和Simulink Coder两个工具包。读者可以在Matlab命令窗口使用ver命令查看。

另外,还必须安装有至少一个Matlab支持的微软编译器,可在Matlab官方 网站查询:

https://www.mathworks.com/support/requirements/supported-compilers.html https://www.mathworks.com/support/requirements/previous-releases.html 请注意:联合仿真只支持Matlab/Simulink里的连续单元,不支持离散单元。

#### **UM Control/CoSimulation**

**CoSimulation**也是**UM Control**模块的一个子模块,支持从**UM**导出动力学 模型至**Matlab/Simulink。CoSimulation**执行计算时还会用到**UM COM Server** 模块。

目前,**UM Control/CoSimulation**支持**64**位的**Matlab(R2013-R2020)**版本 (*UM软件自8.3.3.4版本起停止发布32位安装程序*)。

#### 版权和商标

本教程仅供读者参考,不同的版本其界面可能有个别不同之处,我们会不 定期进行修订。对于本文档中可能出现的任何错误,我们不承担任何责任或义 务。

版权所有© 2021 Computational Mechanics Ltd.

俄罗斯计算力学有限公司保留所有权利。

联系方式

最新版的UM软件和相应的用户手册下载地址:

http://www.universalmechanism.com/en/pages/index.php?id=3.

若无法访问,请点击: <u>http://www.umlab.ru/en/pages/index.php?id=3</u>.

在使用过程中,读者如有任何报错、疑问和建议,请发送邮件至:

um@universalmechanism.com

UM总部

Computational Mechanics Ltd.

Vostochnaya str. 2-14, Glinischevo, Bryansk region, 241525, Russia

Phone, fax: +7 4832 568637

www.universalmechanism.com www.umlab.ru

#### UM中国

四川同算科技有限公司

四川省眉山市彭山区蔡山西路2号伟业广场1911室

办公电话: 028-38520556

公司网站: <u>www.tongsuan.cn</u>

电子邮件: <u>um@tongsuan.cn</u>

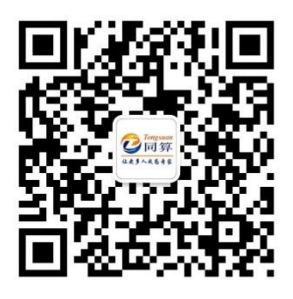

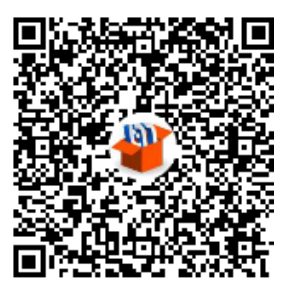

微信公众号

QQ 交流群

## 目 录

| 1.  | UM C  | CONTROL 模块                   | 1  |
|-----|-------|------------------------------|----|
| 1.1 | MA    | TLAB IMPORT 工具               | 1  |
| 1.2 | Co    | SIMULATION 工具                | 1  |
| 2.  | 模型简   | 简介                           | 2  |
| 2.1 | 倒     | 立摆                           | 2  |
|     | 2.1.1 | 模型简介                         | 2  |
|     | 2.1.2 | 准备 UM 模型                     |    |
| 2.2 | 直注    | 充电机                          | 4  |
|     | 2.2.1 | 模型简介                         | 4  |
|     | 2.2.2 | 机械系统                         | 6  |
|     | 2.2.3 | 电路系统                         | 7  |
| 2.3 | 限台    | 制条件                          | 7  |
| 3.  | 使用    | MATLAB IMPORT 工具             | 8  |
| 3.1 | 工化    | 作流程                          | 8  |
| 3.2 | 倒     | 立摆                           | 9  |
|     | 3.2.1 | 从 Matlab/Simulink 输出模型       | 9  |
|     | 3.2.2 | 将 DLL 文件导入 UM                |    |
|     | 3.2.3 | 运动仿真                         |    |
| 3.3 | 直注    | 充电机                          | 24 |
|     | 3.3.1 | Matlab/Simulink 模型           | 24 |
|     | 3.3.2 | 从 Matlab/Simulink 输出模型       | 26 |
|     | 3.3.3 | 将 DLL 文件导入 UM                | 27 |
|     | 3.3.4 | 运动仿真                         |    |
| 4.  | 使用。   | COSIMULATION 工具              | 32 |
| 4.1 | 工化    | 作流程                          |    |
| 4.2 | 倒     | 立摆                           | 33 |
|     | 4.2.1 | 准备 Matlab/Simulink 模型        |    |
|     | 4.2.2 | 输出 UM 模型                     |    |
|     | 4.2.3 | 连接 UM 模型和 Matlab/Simulink 模型 | 40 |
|     | 4.2.4 | 运动仿真                         |    |
| 4.3 | 直注    | 充电机                          | 43 |
|     | 4.3.1 | 准备 Matlab/Simulink 模型        | 43 |
|     | 4.3.2 | 输出 UM 模型                     | 44 |
|     | 4.3.3 | 连接 UM 模型和 Matlab/Simulink 模型 | 47 |
|     | 4.3.4 | 运动仿真                         |    |

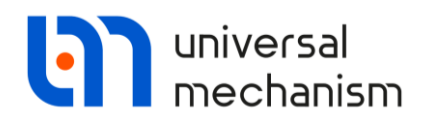

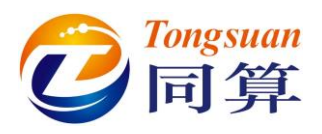

## 1. UM Control 模块

UM 提供了多个工具实现机械系统与控制系统的联合仿真,其中与 Matlab/Simulink 相关的有两个。

## 1.1 Matlab Import 工具

先在 Matlab/Simulink 中建立控制系统模型,并编译输出动态链接库 (DLL 文件), 然后通过 UM 的外部库向导 Wizard of external libraries 导入 UM, 在 UM 里进行计算。

## 1.2 CoSimulation 工具

先在 UM 中建立机械系统模型,并通过专用工具 Wizard of export 生成 m 文件,导入 Matlab/Simulink 作为一个 S 函数,在 Matlab 里进行计算。

下面的框图显示了模型传递方向和执行仿真的主程序。实际上,对于两种方法,数据交互都是双向的。

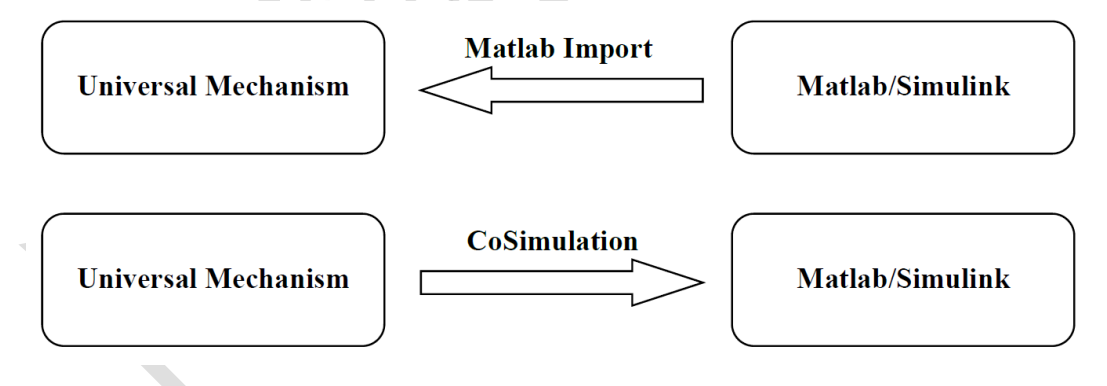

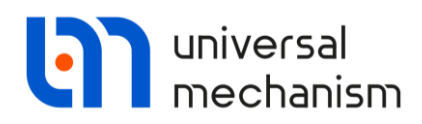

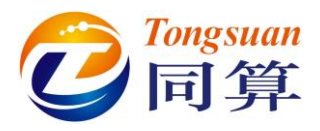

在这一章,我们先介绍倒立摆和直流电机的机械系统模型及其参数。

### 2.1 倒立摆

#### 2.1.1 模型简介

倒立摆模型如图 2.1 所示。该模型由一个小车 cart 和一个单摆 pendulum 组成。模型参数见表 2.1。机械系统的输出信号为角度ψ,控制系统的输出信号为力 *Force*。随角度变化而变化的控制力使得单摆能保持倒立平衡状态。

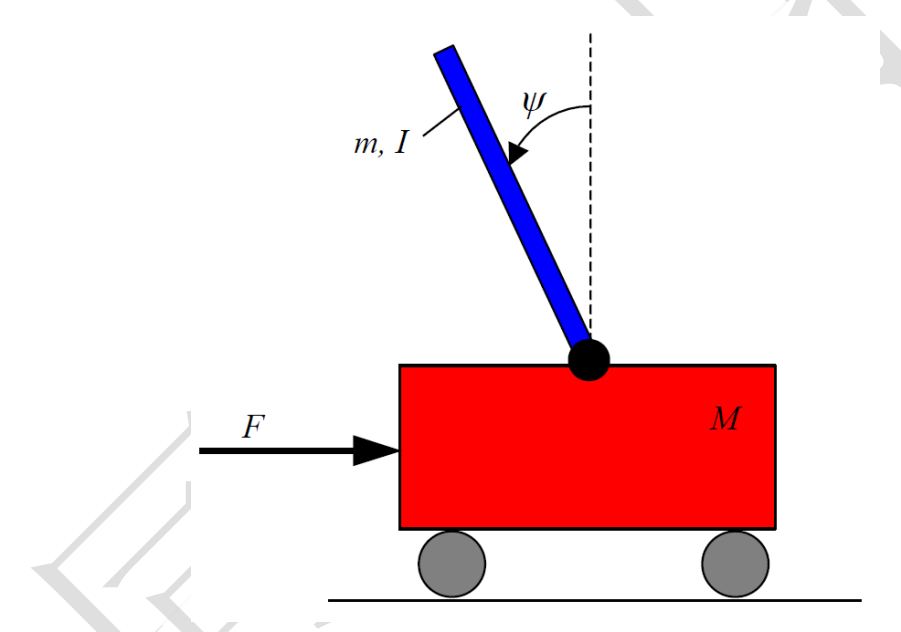

图 2.1 倒立摆 表 2.1 模型参数

| 参数                | 模型里的参数符号  | 备注           | 数值           |
|-------------------|-----------|--------------|--------------|
| F                 | force     | 作用在小车上的力     |              |
| М                 | mass_cart | 小车的质量        | 0.5 kg       |
| Ι                 | mass_pend | 单摆的质量        | 0.2 kg       |
|                   | ix        | 单摆绕转动轴的转动惯量  | 0.006 kg*m*m |
|                   | 1         | 单摆质心到转动轴的距离  | 0.3 m        |
|                   | b         | 小车与地面的摩擦阻尼系数 | 0.1 Ns/m     |
| $\overline{\psi}$ |           | 单摆竖向摆动的角度    | rad          |

Universal Mechanism 9

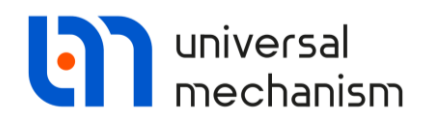

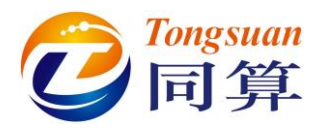

#### 2.1.2 准备 UM 模型

虽然 Matlab/Simulink 动态链接库是在仿真阶段才导入 UM Simulation 程序的,但我们必须在建模时就做好准备工作。

如果控制系统通过计算输出力或力矩给机械系统,我们必须先运行 UM Input 程序,在机械系统里先定义这么一个力元,并赋予参数符号。

对于本例的倒立摆模型,我们添加了一个 **T-force** 类型的力元。这个力作用 于小车上,方向为小车局部坐标系的 Y 向,命名为 *force*,如图 2.2 所示。在之 后仿真时,使用外部库向导可以将控制系统计算得到的力传递给 *force*。

| Name: Control for    | ce 🕂 [4    | • 1 |
|----------------------|------------|-----|
| Comments/Text att    | tribute C  |     |
|                      |            |     |
| Body1:               | Body2:     |     |
| Base0                | ▼ Cart     | -   |
| Reference frame      | Base0      | -   |
| Reduction point : Ca | art        |     |
| <u> </u>             | 3 <u>C</u> | C   |
| Type of description  |            |     |
| Expression           | 🔘 File     |     |
| Force:               |            |     |
|                      |            | P   |
| force                |            | P   |
|                      |            | P   |
| Moment:              |            |     |
|                      |            | P   |
|                      |            | P   |
|                      |            | P   |
|                      |            |     |

图 2.2 用于连接控制系统的力元

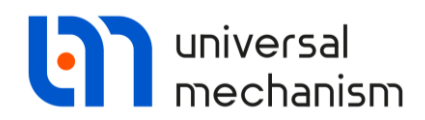

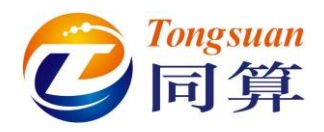

### 2.2 直流电机

#### 2.2.1 模型简介

本例模型机械系统的主要元件是一个转动惯量为 J<sub>0</sub> 的传动轴,如图 2.3 所示。传动轴相对于大地(惯性系)有且仅有一个转动自由度。

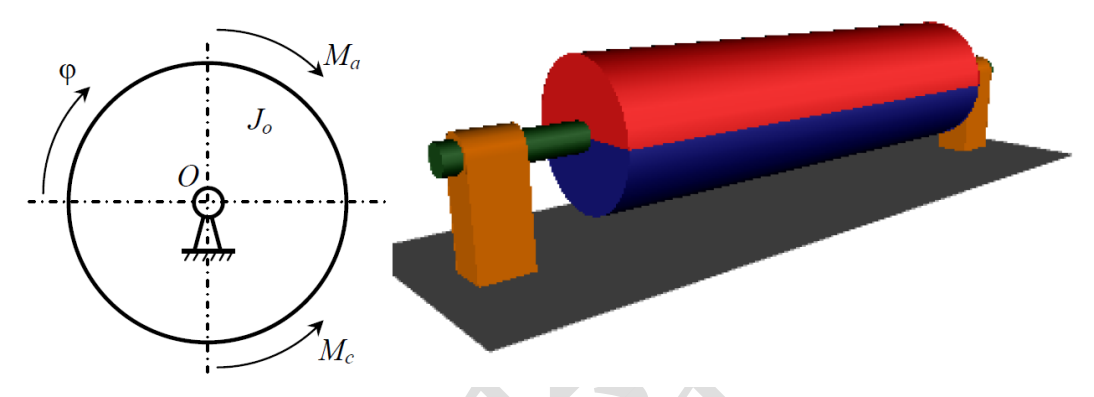

图 2.3 模型简图

模型的电路系统在 Matlab/Simulink 里建立, 我们假设电机的转子和传动轴 是刚性连接的。

电机有一个输入信号和三个输出信号。

输入信号:

● 传动轴(电机转子)的角速度

输出信号:

- 电磁驱动力矩
- 电路中的电流
- 电路中的电压

电磁驱动力矩 *M*<sub>a</sub> 是在 UM 模型里定义的 T-force 力元,而阻力矩 *M*<sub>r</sub>则定义 为传动轴转动铰的阶跃函数,如图 2.4 所示。

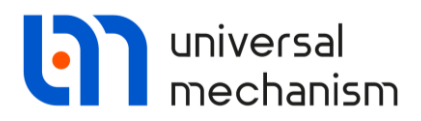

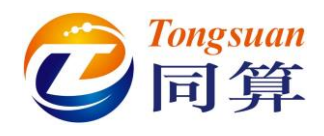

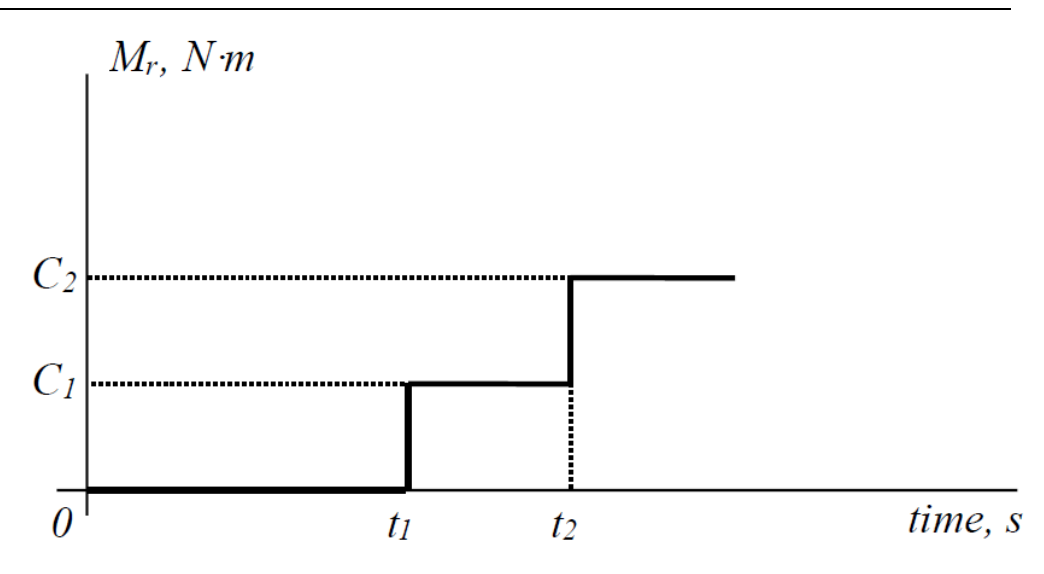

图 2.4 用阶跃函数描述的阻力矩 表 2.2 模型参数

| 参数      | 模型里的参数符号       | 备注                         | 数值         |
|---------|----------------|----------------------------|------------|
| $M_a$   | Driving_torque | 电磁驱动力矩                     |            |
| $M_c$   |                | 阻力矩                        | F(t)       |
| $J_o$   | Іу             | 轴的转动惯量                     | 0.1 kg*m*m |
| $t_1$   | t1             | 图 2.4 中的时刻 t <sub>1</sub>  | 5 s        |
| $t_2$   | t2             | 图 2.4 中的时刻 t <sub>2</sub>  | 8 s        |
| $C_{I}$ | C1             | 图 2.4 中的阻力矩 C <sub>1</sub> | 5 N*m      |
| $C_2$   | C2             | 图 2.4 中的阻力矩 C <sub>2</sub> | 10 N*m     |
|         |                |                            |            |

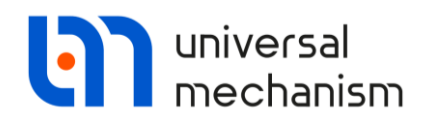

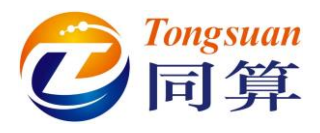

#### 2.2.2 机械系统

如前所述,为了能连接控制系统,我们需要在机械系统里预先创建一个参数 化的力元。

这里,我们打开 UM Input 程序,添加一个 T-force 力元,命名为 Driving torque,如图 2.5 所示。这个 T-force 力元有且仅有一个分量 Ma,表示绕 Y 轴转动的力矩,用于连接控制系统。

转动铰处的阻力矩表示如下:

Mr = c1\*heavi(t-t1) + (c2-c1)\*heavi(t-t2)

其中, t1, t2, c1 和 c2 是模型参数, 如图 2.4 所示。

请注意, heavi 函数定义如下:

$$heavi(t) = \begin{cases} 1, t > 0 \\ 0, t \le 0 \end{cases}$$

为了在仿真时能观察电流和电压的时程曲线,我们可以添加两个参数符号: I(电流)和 U(电压),如图 2.5 所示。在仿真时,我们将 Matlab/Simulink 模型的 另外两个输出信号分别指定给这两参数。

| Name: Driving torque<br>Comments/Text attribu | +         | Name: jShaft         | + 🕂 🗊                     |      |            |            |          |                            |
|-----------------------------------------------|-----------|----------------------|---------------------------|------|------------|------------|----------|----------------------------|
| Body1:                                        | Body2:    | Body1:               | Body2:                    |      |            |            |          |                            |
| Base0 💌                                       | Shaft 🗾 💌 | Base0                | <ul> <li>Shaft</li> </ul> | -    |            |            |          |                            |
| Reference frame<br>Reduction point : Shaft    | Base0     | Type: Kotational     | on Joint force            | •    | Whole list | + 🛍        | <b>–</b> |                            |
| <u> </u>                                      |           | tit List of forces   |                           | -    | Name       | Expression | Value    | Comment                    |
| Type of description                           |           | the clactor forces   |                           |      | r          | 0.07       |          |                            |
| Expression                                    | 🔘 File    | Resistance           |                           |      | h          | 0.5        |          |                            |
|                                               |           |                      |                           |      | iy         | 0.1        |          | Moment of inertia          |
| Force:                                        | n         | Name: Resistance     | + (+)                     | ti i | Ma         | 0          |          |                            |
|                                               | P         |                      |                           | -    | I          | 0          |          | Current, will use to outpu |
|                                               | P         | Comments/Text at     | tribute C                 |      | U          | 0          |          | Voltage, will use to outpu |
|                                               | D         |                      |                           |      | r1         | 0.025      |          |                            |
|                                               | <u> </u>  |                      |                           |      | h1         | 0.05       |          |                            |
| Moment:                                       |           | a+b Expression       |                           | -    | ybase      | 0.67       |          |                            |
|                                               | P         | Description of force | Imoment                   |      | z1         | 0.1        |          |                            |
| Ma                                            | P         | Pascal/C expression  | : F=F(x.v.t)              |      | c1         | -5         |          |                            |
|                                               |           | Examples             |                           |      | t1         | 5          |          |                            |
|                                               | <u>h</u>  | -cstiff*(x-x0)-cdiss | *v+ampl*sin(om*t)         |      | c2         | -10        |          |                            |
| M T= 10 dT=                                   | 0.01      | F= c1*heavi(t-t1)    | +(c2-c1)*heavi(t-t        | 2) P | t2         | 8          |          |                            |

图 2.5 驱动力矩、阻力矩和参数列表

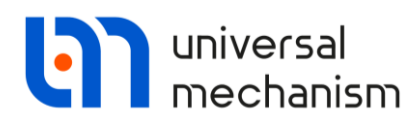

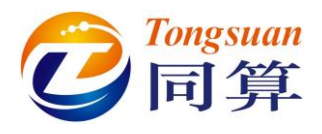

#### 2.2.3 电路系统

在本例中,我们将定义一个恒定磁通量的他励直流电机,其参数见表 2.3。

| 参数            | 数值    |
|---------------|-------|
| 额定功率(kW)      | 3.6   |
| 额定电压(V)       | 220   |
| 额定转速(r.p.m)   | 3000  |
| 最大转速(r.p.m)   | 4000  |
| 效率 (%)        | 79    |
| 15℃下的电阻 (Ohm) |       |
| 电枢回路电阻        | 0.42  |
| 附加电极电阻        | 0.356 |
| 励磁回路电阻        | 129   |
| 电枢回路电感(mHn)   | 4.8   |
|               |       |

#### 表 2.3 直流申机参数

## 2.3 限制条件

Matlab/Simulink 与 UM 联合仿真时,存在一些限制条件:可以将 Matlab/Simulink 的输出信号传递给力元相关的符号:如力的作用点、刚度和阻 尼系数。

根据 UM 软件的基本原则,不支持将 Matlab/Simulink 的输出信号传递给刚 体的质量惯量参数、几何参数和较坐标,因为这些参数只能在每次仿真开始前设 置,而不能在仿真过程中随时间不断变化。

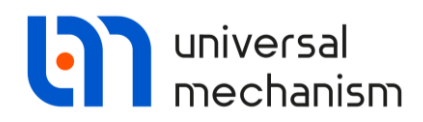

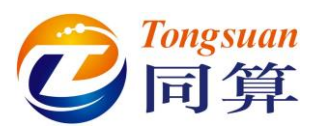

## 3. 使用 Matlab Import 工具

## 3.1 工作流程

从 Matlab/Simulink 导出控制系统到 UM 进行联合仿真的流程如下:

- 在 Matlab/Simulink 里搭建控制框图;
- 从 Matlab/Simulink 输出动态链接库 (DLL 文件);
- 在 UM Input 程序里创建机械系统模型;
- 在 UM Simulation 程序里加载机械系统模型,利用外部库向导(Wizard of external libraries)导入 Matlab/Simulink DLL 文件,并设置好连接;
- 进行动力学仿真。

UM 将 Matlab/Simulink 模型考虑为一个具有若干个输入和输出信号的黑盒子。输入信号为 UM Simulation 程序里变量向导(Wizard of variables)创建的 变量;输出信号为 UM Input 程序里创建的参数符号。

为了实现力或力矩的主动控制效果,必须在 UM 里创建相关力元,并以参数 化描述,这样才能与 Matlab/Simulink 的输出信号建立连接。

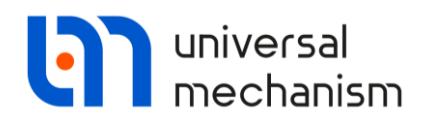

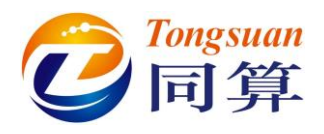

### 3.2 倒立摆

UM 软件自带的不包含控制系统的倒立摆模型位于本地目录{UM Data} \SAMPLES\TUTORIAL\inv\_pend。在开始学习本课程之前,请先确认这个模型 是 否 存 在 。 如 果 没 有 找 到 , 可 以 从 UM 软 件 官 方 网 站 下 载 : http://www.umlab.ru/download/90/inv\_pend.zip

我们将直接使用它,这里就不再详细介绍其建模过程,而着重讲解有关连接 Matlab/Simulink 模型的方法。

包含控制系统的 UM 模型位于本地目录 {UM Data}\SAMPLES\ simulink\inv\_pend\_ctrl。

#### 3.2.1 从 Matlab/Simulink 输出模型

从 Matlab/Simulink 输出控制系统模型意味着将模型编译为动态链接库,用于连接 UM 模型。

备注: 在学习之前,最好先熟悉 Matlab/Simulink 的基本操作,以保证能顺利地 编译成功 DLL 文件。不推荐直接使用软件自带的动态链接库 pendpid\_ctrl.dll 文 件,因为它可能是 32 位版本 Matlab/Simulink 编译的,不能用于 64 位 UM 软件 进行仿真。

提示: Matlab/Simulink 里的 Derivative 模块不支持导出使用,可用 Transfer Fnc 模块代替。

Matlab/Simulink 里的基本流程如下:

- 1. 准备一个控制系统模型;
- 2. 复制编译 DLL 所需的文件到模型目录;
- 3. 设置编译选项并执行编译。

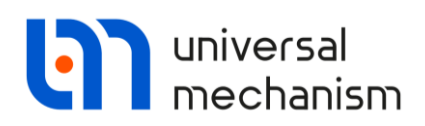

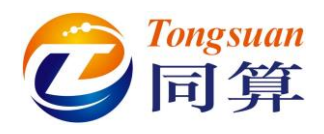

#### 准备控制系统模型

首先,必须去掉 Matlab/Simulink 模型中不能被编译的模块/组件:所有的输入/输出组件,以及所有没有源代码的组件。

请注意模型必须有"IN"和"OUT"组件,用于与 UM 模型进行连接。在本例 中,分别有一个"IN"(单摆竖向摆角)接口和"OUT"(作用在小车上的控制力)接口。

Matlab/Simulink 控制系统如图 3.1 所示。

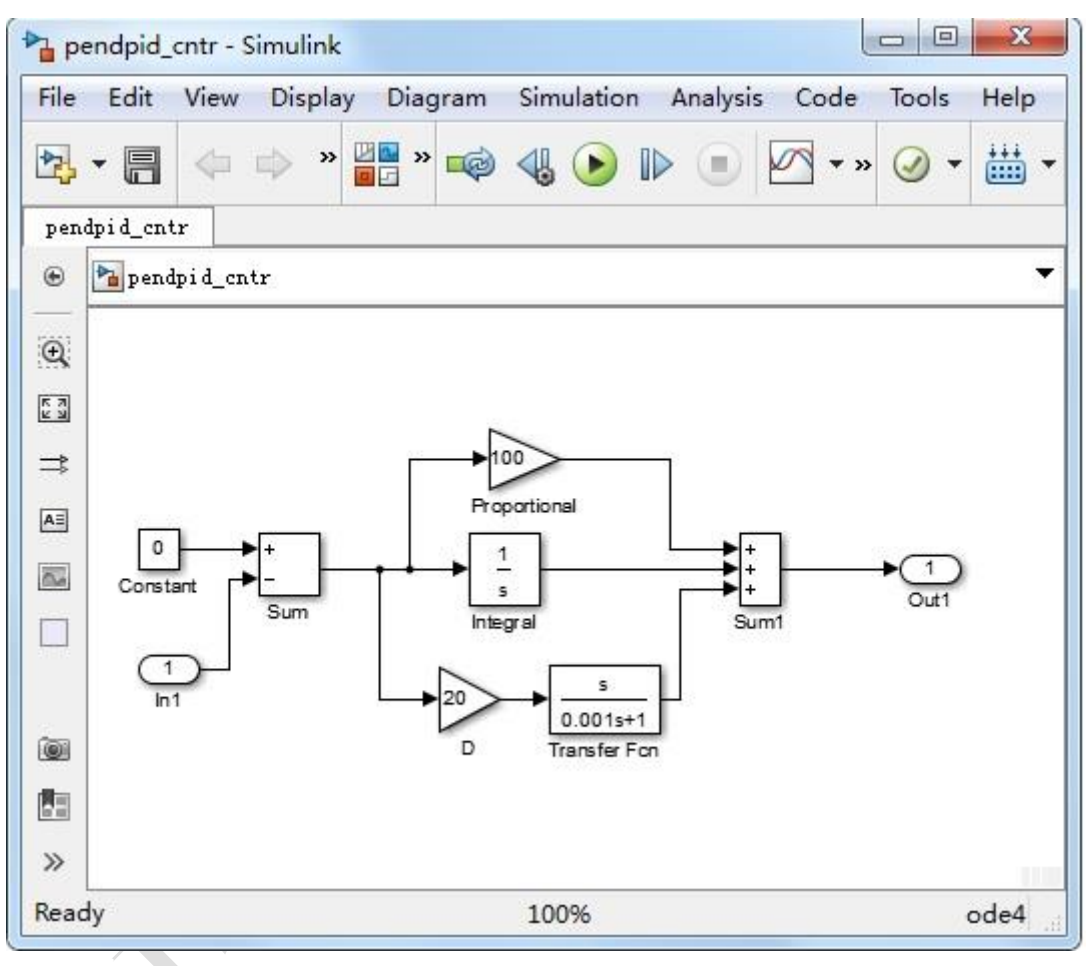

图 3.1 倒立摆模型的控制框图

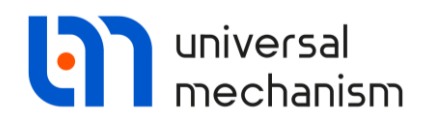

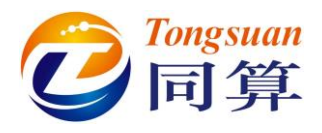

#### 复制编译所需文件和设置工作目录

 为了将控制模型正确编译成 UM 所需的 DLL 文件,我们需要先从目录 {UM Data}\Simulink 复制相应版本的接口文件到存放 Matlab/Simulink 模型的目录下。

#### Matlab 8.X / R2013-R2015 32 位

复制{UM Data}\Simulink\R2013\_2015\x32 目录下的 rsim.tlc, rsim\_vc.tmf 和 um.tls 文件到模型文件夹。

#### Matlab 8.X / R2013-R2015 64 位

复制{UM Data}\Simulink\R2013\_2015\x64 目录下的 rsim.tlc, rsim\_vc.tmf 和 um.tls 文件到模型文件夹。

#### Matlab 9.X / R2016-R2020 64 位

复制{UM Data}\Simulink\R2016\_R2020x64 目录下的 rsim.tlc, rsim\_vc.tmf 和 um.tls 文件到模型文件夹。

2. 在 Matlab 主页窗口置模型目录为当前工作目录。

| MA            | TLAB R | 2015a |            |                |                   |                                              |              |                     |        |                                                                       |           |                                               |
|---------------|--------|-------|------------|----------------|-------------------|----------------------------------------------|--------------|---------------------|--------|-----------------------------------------------------------------------|-----------|-----------------------------------------------|
| Н             | DME    |       | PLOTS      | APP            | s                 |                                              |              |                     |        |                                                                       |           |                                               |
| New<br>Script | New    | Open  | Find Files | Import<br>Data | Save<br>Workspace | New Variable  Open Variable  Clear Workspace | Analyze Code | Simulink<br>Library | Layout | <ul> <li>Preferences</li> <li>Set Path</li> <li>Parallel •</li> </ul> | ?<br>Help | Community<br>→ Request Support<br>+ Add-Ons ▼ |
|               |        | FILE  |            |                | V                 | ARIABLE                                      | CODE         | SIMULINK            | EI     | NVIRONMENT                                                            |           | RESOURCES                                     |

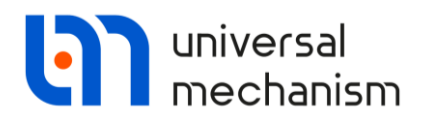

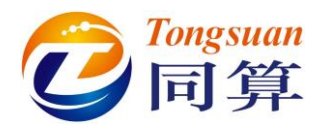

#### 编译 DLL

1. 在 Matlab 命令窗口输入命令: mex -setup (注意 mex 后有一个空格), 然后从列表中选择一个编译器, 或直接输入 mex -setup C++。

```
Command Window
```

>> mex -setup C++

MEX configured to use 'Microsoft Visual C++ 2010' for C++ language compilation.

备注: 我们推荐使用 Microsoft Visual C/C++编译器来编译生成动态链接库。

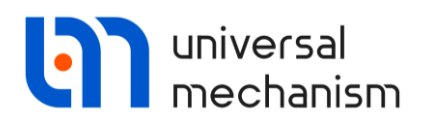

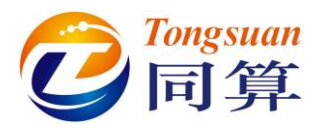

#### 使用 Matlab 8.X / R2013-R2015 编译 DLL

- 在 Simulink 模型窗口,选择菜单 Code | C/C++ Code | Code Generation Options, 弹出界面如图 3.2。
- 2. 在 Code Generation 页面设置 System target file 为 rsim.tlc。
- 3. 设置 Language 为 C。
- 4. 设置 Make command 为 make\_rtw。
- 5. 设置 Template makefile 为 rsim\_vc.tmf。
- 6. 在 Solver 页面设置 Type 为 Fixed Step。
- 7. 在 Solver options | Solver 选择合适的求解器,如 ode4(四阶龙格库塔法)。
- 8. 回到 Code Generation 页面,点击 Build,编译生成 DLL 文件。

| Configuration Parameters: pendp                             | oid_cntr/Configuration (A      | ctive)              |                                | ×                    |  |  |  |  |
|-------------------------------------------------------------|--------------------------------|---------------------|--------------------------------|----------------------|--|--|--|--|
| Select:                                                     | Target selection               |                     |                                |                      |  |  |  |  |
| Solver<br>Data Import/Export                                | System target file:            | rsim.tld            |                                | Browse               |  |  |  |  |
| Optimization                                                | Language:                      | С                   |                                | ▼                    |  |  |  |  |
| <ul> <li>Diagnostics<br/>Hardware Implementation</li> </ul> | Description:                   | Rapid Simulation Ta | arget                          |                      |  |  |  |  |
| Model Referencing                                           | Build process                  |                     |                                |                      |  |  |  |  |
| Code Generation                                             | Compiler optimizati            | on level: Optim     | izations off (faster builds) 🔻 |                      |  |  |  |  |
|                                                             | TLC options:                   |                     |                                |                      |  |  |  |  |
|                                                             | Makefile configura             | tion                |                                |                      |  |  |  |  |
|                                                             | Generate make                  | file                |                                |                      |  |  |  |  |
|                                                             | Make command:                  | mak                 | .e_rtw                         |                      |  |  |  |  |
|                                                             | Template makefile: rsim_vc.tmf |                     |                                |                      |  |  |  |  |
|                                                             |                                |                     |                                |                      |  |  |  |  |
|                                                             | Code Generation                | Advisor             |                                |                      |  |  |  |  |
|                                                             | Select objective:              |                     | Unspecified                    | <b>~</b>             |  |  |  |  |
|                                                             | Check model befo               | re generating code: | : Off                          | Check model          |  |  |  |  |
|                                                             | Generate code o                | nly                 |                                | Build                |  |  |  |  |
|                                                             | Package code ar                | d artifacts         |                                | Zip file name:       |  |  |  |  |
|                                                             |                                |                     |                                |                      |  |  |  |  |
|                                                             |                                |                     |                                |                      |  |  |  |  |
|                                                             |                                |                     |                                |                      |  |  |  |  |
|                                                             |                                |                     |                                |                      |  |  |  |  |
|                                                             |                                |                     |                                | OK Cancel Help Apply |  |  |  |  |

图 3.2 设置编译选项(Matlab 8.X R2013-R2015)

编译成功后,会出现提示"Creating LIBRARY..\pendpid\_cntr.lib and object ..\pendpid\_cntr.exp"。最后得到 pendpid\_cntr.dll 文件。

备注:为确保正常计算,最好将 Matlab 和 UM 软件安装在同一台计算机。

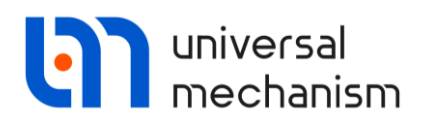

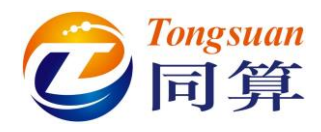

#### 使用 Matlab 9.X / R2016-R2020 编译 DLL

- 1. 在 Simulink 界面定位到 pendpid\_ctrl 模型窗口。
- 选择 MODELLING | Model Settings | Model Settings,或在空白处点击 右键,选择 Model Configuration Parameters 菜单,弹出窗口如图 3.4。

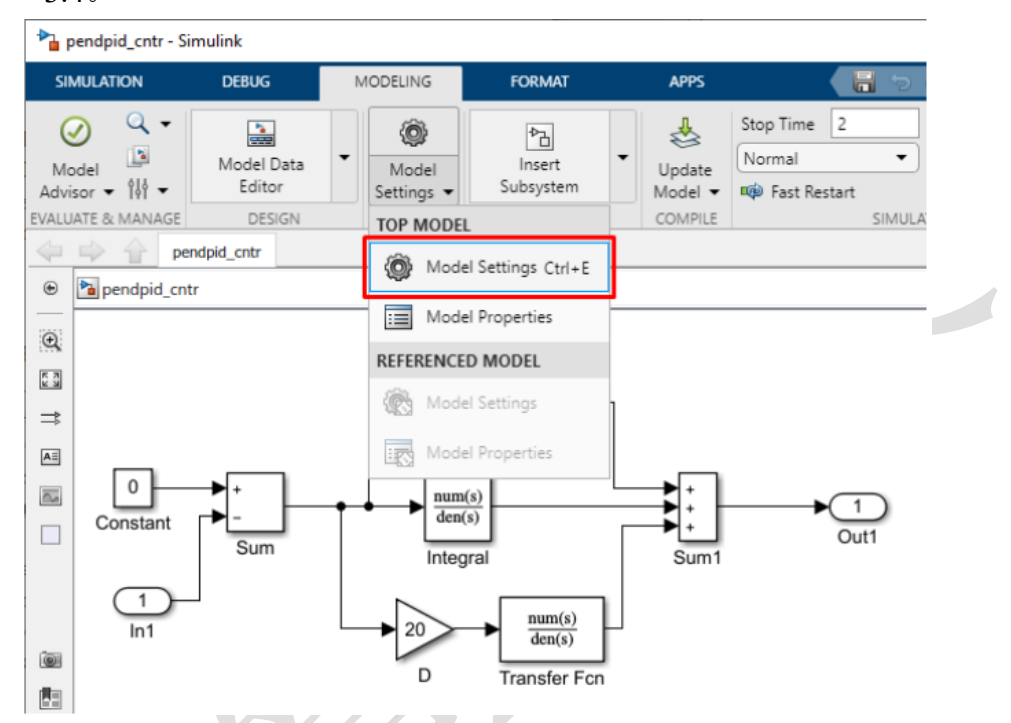

#### 图 3.3 设置编译选项(Matlab 9.X R2016-R2020)

| Configuration Parameters: pend                                                                                                    | pid_cntr/Configuration (Active) — 🗆 🗙                                                                                                    |
|----------------------------------------------------------------------------------------------------|----------------------------------------------------------------------------------------------------|
| Q Search                                                                                                    |                                                                                                    |
| Solver<br>Data Import/Export<br>Math and Data Types<br>Diagnostics<br>Hardware Implementation<br>Model Referencing<br>Simulation Target<br>Code Generation<br>Optimization<br>Report<br>Comments<br>Identifiers<br>Custom Code<br>Interface<br>RSim Target<br>Coverage | Target selection         System target file: rsim.tlc         Language:       C         Description:       Rapid Simulation Target         Build process         Generate code only         Package code and artifacts         Zip file name:         Compiler optimization level:         Optimizations off (faster builds)         Makefile configuration         Generate makefile         Template makefile:         remplate makefile:         remplate makefile:         remplate makefile:         Select objectives         Select objective:         Unspecified         Check model before generating code:         Off |
|                                                                                                    | OK Cancel Help Apply                                                                                                    |

Universal Mechanism 9

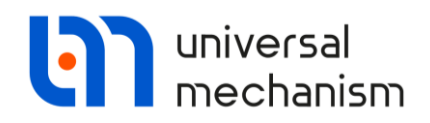

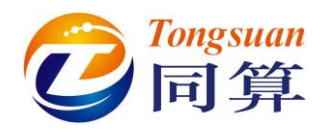

- 3. 定位到 Code Generation 页面。
- 4. 设置 System target file 为 rsim.tlc。
- 5. 设置 Language 为 C。
- 6. 设置 Template makefile 为 rsim\_vc.tmf。
- 7. 设置 Make command 为 make\_rtw。
- 8. 切换到 Solver 页面。
- 9. 设置 Solver options | Type 为 Fixed Step。
- 10. 在 Solver options | Solver 选择合适的求解器,如 ode4(四阶龙格库塔法)。
- 11. 然后到 Code Generation | Optimization 页面,设置 Default parameter behavior 为 Tunable,如图 3.5。
- 12. 关闭 Configuration Parameters 窗口。

| Configuration Parameters: pendpi                                                                                                    | d_cntr/Configuration (Active)                                                                                            |                                                 |                | -                |                      | ×    |
|----------------------------------------------------------------------------------------------------|----------------------------------------------------------------------------------------------------|-------------------------------------------------|----------------|------------------|----------------------|------|
| Q Search                                                                                                    |                                                                                                    |                                                 |                |                  |                      |      |
| Solver<br>Data Import/Export<br>Math and Data Types<br>Diagnostics<br>Hardware Implementation<br>Model Referencing<br>Simulation Target<br>Code Generation<br>Optimization<br>Report<br>Comments<br>Identifiers<br>Custom Code<br>Interface<br>RSim Target<br>Coverage | Default parameter behavior:<br>Use memcpy for vector ass<br>Loop unrolling threshold:<br>Maximum stack size (bytes):<br> | Funable<br>signment<br>5<br>Inherit from target | Memcpy three   | ▼ [<br>shold (by | Configur<br>tes): 64 | e    |
|                                                                                                    |                                                                                                    | <u>O</u> K                                      | <u>C</u> ancel | <u>H</u> elp     | A                    | oply |

图 3.5 Matlab 9.X 的 Tunable 参数

13. 最后从 APPS 里选择 Simulink Coder | Build (Generate code and build model),完成编译,如图 3.6 和图 3.7。

编译成功后,会出现提示"Build process completed successfully"。最后得到 pendpid\_cntr.dll 文件,以及源代码(位于 pendpid\_cntr\_rsim\_rtw 目录)。

备注:为确保正常计算,最好将 Matlab 和 UM 软件安装在同一台计算机。

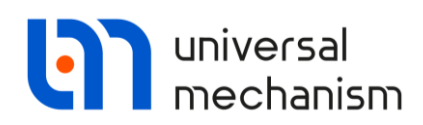

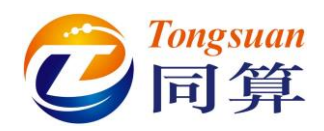

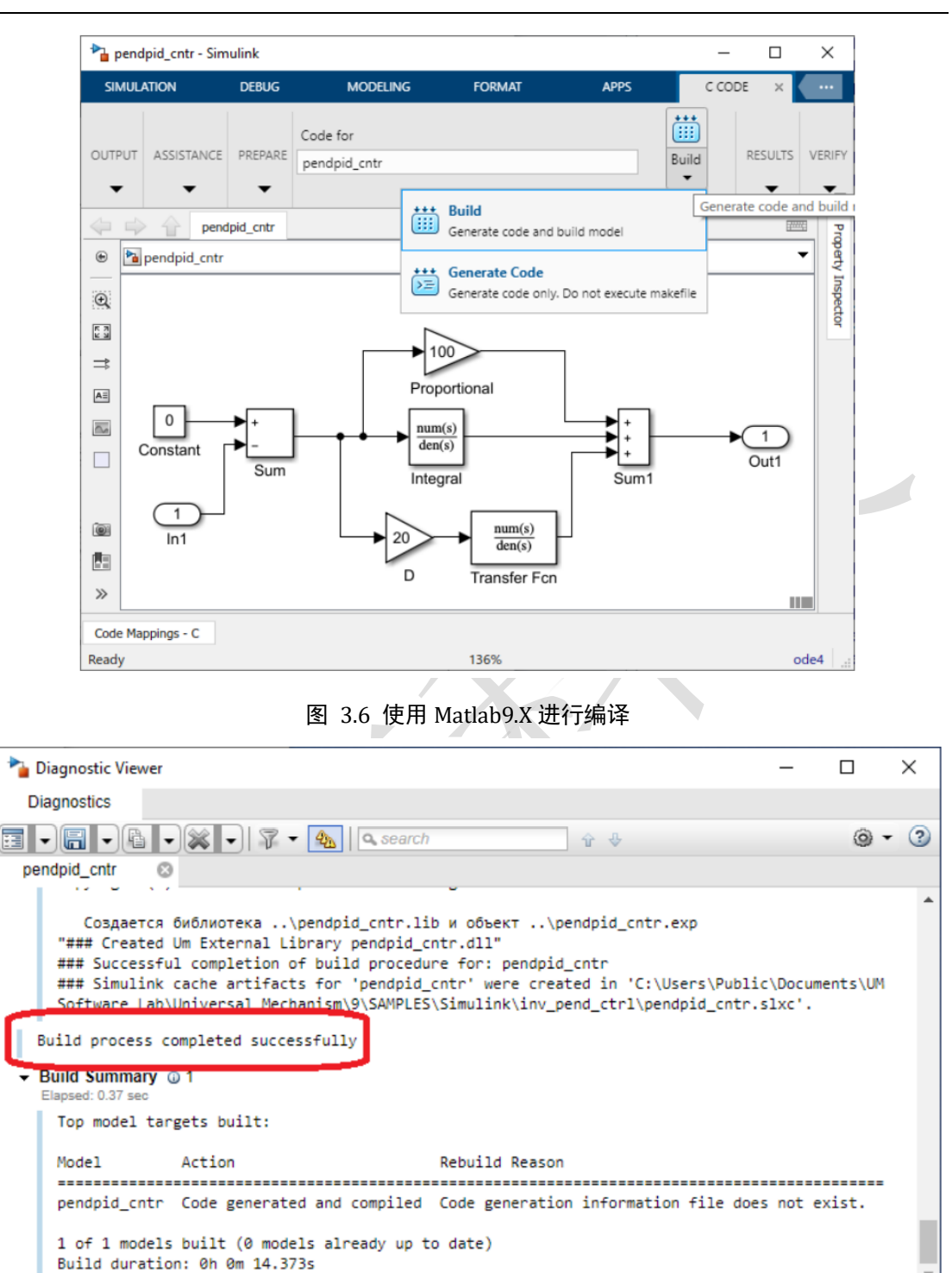

图 3.7 进程查看

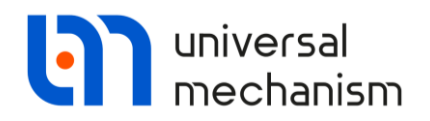

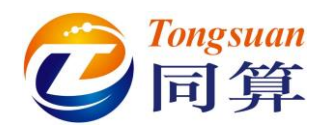

#### 3.2.2 将 DLL 文件导入 UM

加载 Matlab/Simulink 动态链接库

- 1. 运行 UM Simulation 程序。
- 2. 加载模型{UM Data}\SAMPLES\TUTORIAL\inv\_pend。
- 3. 选择菜单 Tools | External library interface, 弹出外部库向导窗口。

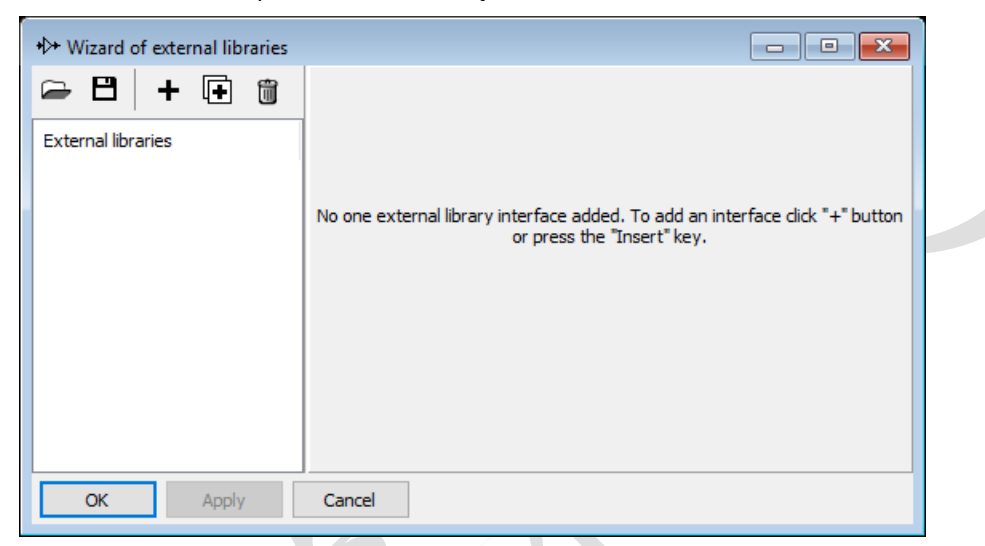

图 3.8 外部库向导

- 4. 点击按钮➡,添加一个外部库。
- 在右上角 Path to external library 处点击按钮 <sup>→</sup>,选择在 Matlab 里编
   译的动态链接库文件 pendpid cntr.dll,如图 3.9 所示。
- 6. 在图 3.9 页面左侧, 勾选 Interface0。

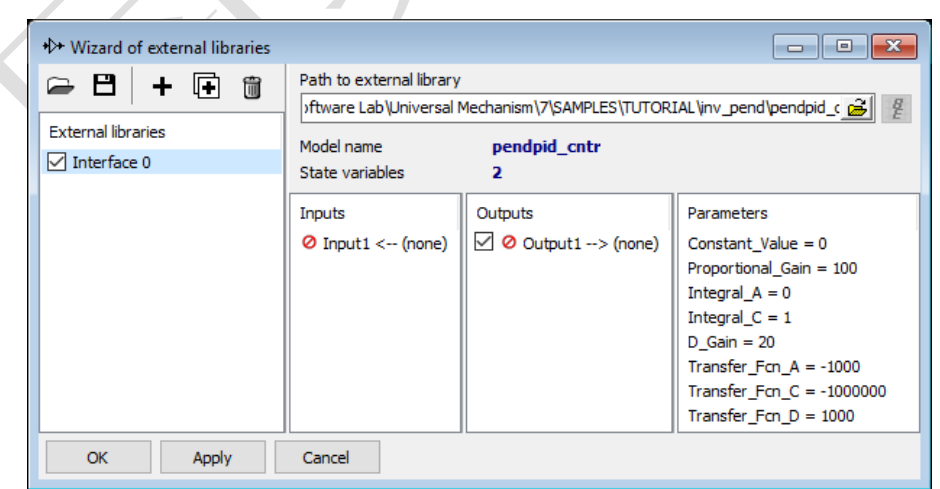

图 3.9 添加一个外部库

外部库向导加载动态链接库时,自动识别出控制系统的输入和输出接口,并 列表显示。本例模型只有一个输入和一个输出。

Universal Mechanism 9

Getting Started

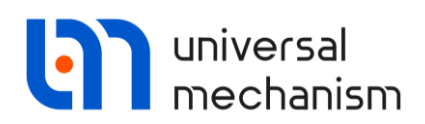

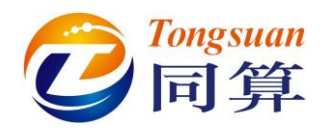

#### 重命名

- 1. 在**外部库向导**窗口左侧选中 Interface0, 点右键, 选择菜单 Rename。
- 2. 输入 Control force,并回车。

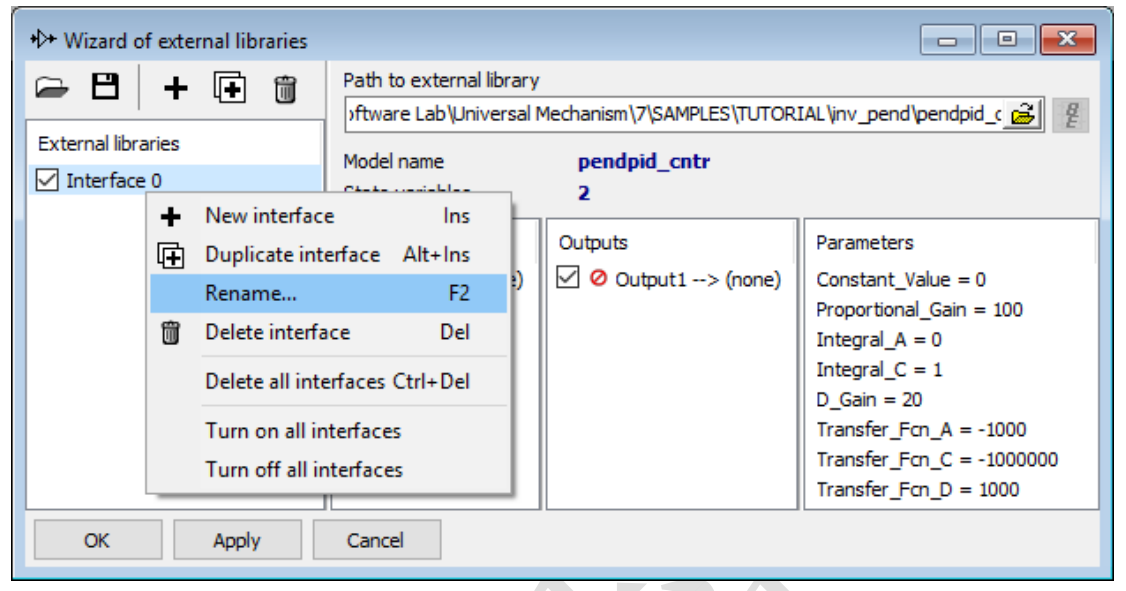

图 3.10 重命名

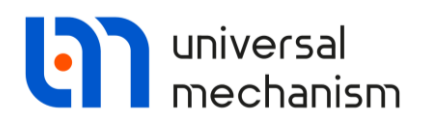

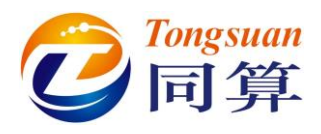

#### 定义控制系统的输入信号

- 1. 选择菜单 Tools | Wizard of variables, 打开变量向导。
- 2. 选择角度变量 Angular variables。
- 3. 勾选 Use orientation at zero coordinates。
- 在左侧列表选中 Pendulum,选择 Type of variable 为 Rot.vector,设置 分量 Component 为 X,如图 3.11 所示。
- 5. 点击按钮 <sup>♥</sup> 创建单摆绕 X 轴转动的角度变量。

| 📑 Wizard of variables |            |                                     |                               |                 |                |                | ×                |  |
|-----------------------|------------|-------------------------------------|-------------------------------|-----------------|----------------|----------------|------------------|--|
| 🥩 Variables for gro   | oup of bod | ies                                 | T-Forces                      |                 |                | 🔍 Joint forces |                  |  |
| Coordinates           | 0          | Solver variabl                      | Solver variables 📑 All forces |                 |                | id Identifiers |                  |  |
| 🛕 Angular variables   | 🛃 🛃        | ear variables                       | a•b E                         | xpression       | User varia     | bles           | 🕪 Reactions      |  |
| 🖃 🔳 inv_pend          |            | Selected                            |                               |                 |                |                |                  |  |
| Cart                  |            | Pendulum                            |                               |                 |                |                |                  |  |
| Endulum               |            | Use orientation at zero coordinates |                               |                 |                |                |                  |  |
|                       |            | Type of varia                       | able                          | O Ang. v        | elocity        |                | ng. acceleration |  |
|                       |            | Component                           | ОY                            | ⊃z              | 0              | V              | ٥v               |  |
|                       |            | Resolved in SC of body              |                               |                 |                |                |                  |  |
|                       |            | Base0                               |                               |                 |                |                |                  |  |
|                       |            | Relative to body                    |                               |                 |                |                |                  |  |
|                       |            | Base0                               |                               |                 |                |                | -                |  |
|                       |            |                                     |                               |                 |                |                |                  |  |
|                       |            |                                     |                               |                 |                |                |                  |  |
| ang:x(Pendulum)       | Ve         | ctor of rotation of                 | of body Pe                    | endulum relativ | ve to Base0, S | C Base         | 0, projecti 🐬 👼  |  |
| ang:x(Pendulum)       |            |                                     |                               |                 |                |                |                  |  |
|                       |            |                                     |                               |                 |                |                |                  |  |
|                       |            |                                     |                               |                 |                |                |                  |  |
|                       |            |                                     |                               |                 |                |                |                  |  |
|                       |            |                                     |                               |                 |                |                |                  |  |
|                       |            |                                     |                               |                 |                |                |                  |  |
| l                     |            |                                     |                               |                 |                |                |                  |  |

图 3.11 定义角度变量

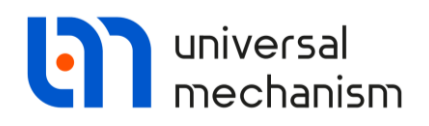

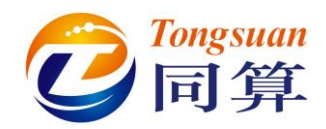

6. 将上一步创建的角度变量 ang:x(Pendulum)从变量向导窗口拖到外部库 向导窗口 Input1 处,作为控制系统的输入信号,最后如图 3.12 所 示。

| + Wizard of external libraries   |                                                                                                    |                                           | - • ×                                                                                                    |
|----------------------------------|----------------------------------------------------------------------------------------------------|-------------------------------------------|----------------------------------------------------------------------------------------------------|
| External libraries Control force | Path to external library<br>srs\Public\Documents\UM Software L<br>Model name<br>State variables<br><b>2</b> | .ab\Universal Mechanism\7\SAMPL<br>d_cntr | ES\TUTORIAL\inv_ 🧭 🦉                                                                                                    |
|                                  | Inputs<br>✓ Input1 < ang:x(Pendulum)                                                                        | Outputs<br>☑ ⊘ Output1> (none)            | Parameters<br>Constant_Value = 0<br>Proportional_Gain = 100<br>Integral_A = 0<br>Integral_C = 1<br>D_Gain = 20<br>Transfer_Fcn_A = -1000<br>Transfer_Fcn_C = -100<br>Transfer_Fcn_D = 1000 |
| OK Apply                         | Cancel                                                                                                    |                                           |                                                                                                    |

#### 图 3.12 定义控制系统的输入变量

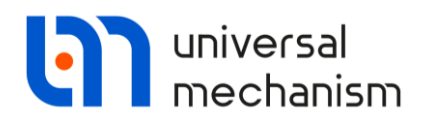

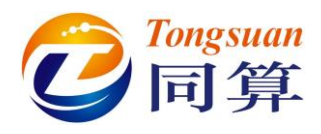

#### 定义控制系统的输出信号

- 1. 在外部库向导窗口双击 Output1, 弹出模型参数窗口。
- 2. 从下拉菜单选择参数 force,如图 3.13 所示。
- 3. 点击 OK。

| lo] External library -> Model parameters X                          |  |
|---------------------------------------------------------------------|--|
| Assign external library output value to the following UM parameter: |  |
| force 👻                                                             |  |
| Value of UM parameter when connection is off:                       |  |
| 0                                                                   |  |
| Assign also                                                         |  |
| □ No identifiers of the same name                                   |  |
|                                                                     |  |
|                                                                     |  |
|                                                                     |  |
|                                                                     |  |
| OK Cancel                                                           |  |
|                                                                     |  |

#### 图 3.13 定义输出变量

4. 在图 3.14 所示界面,点击 Apply (保存设置但不关闭窗口)或 OK (保存设置同时关闭窗口)。

| * Wizard of external libraries   |                                                                                                    |                                            |                                                                                                    |
|----------------------------------|----------------------------------------------------------------------------------------------------|--------------------------------------------|----------------------------------------------------------------------------------------------------|
| External libraries Control force | Path to external library       :rs\Public\Documents\UM Software L       Model name     pendpic       State variables     2 | .ab\Universal Mechanism\7\SAMPLI<br>d_cntr | ES\TUTORIAL\inv_ 🧭 🦉                                                                                                    |
|                                  | Inputs<br>✓ Input1 < ang:x(Pendulum)                                                                                       | Outputs<br>✓ Output1> force                | Parameters<br>Constant_Value = 0<br>Proportional_Gain = 100<br>Integral_A = 0<br>Integral_C = 1<br>D_Gain = 20<br>Transfer_Fcn_A = -1000<br>Transfer_Fcn_C = -100<br>Transfer_Fcn_D = 1000 |
| OK Apply                         | Cancel                                                                                                    |                                            |                                                                                                    |

#### 图 3.14 完成输入输出设置的界面

至此,倒立摆模型的机械系统和控制系统已创建连接,可以进行数值仿真了。

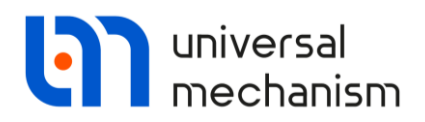

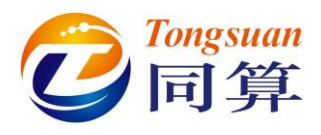

#### 3.2.3 运动仿真

- 1. 选择菜单 Analysis | Simulation, 弹出仿真控制界面。
- 2. 点击初始条件 Initial conditions。
- 3. 设置 Coordinate/1.2 为 0.3,表示将单摆初始转动 0.3 弧度,如图 3.15 所示。

备注: 坐标 1.1 表示小车的平动自由度, 1.3 和 1.4 则为控制系统的状态变量。

| Animation window  | Object simula                           | ation inspector         |                      |                          |
|-------------------|-----------------------------------------|-------------------------|----------------------|--------------------------|
| a ⊡ ⊡ ⊕ @ & ⊕ ∎ ▶ | XVA                                     |                         | Information          | Tools                    |
|                   | Solver                                  | Identifiers             | Initial condition    | ns Object variables      |
|                   | Coordinates                             | Constraints or          | n initial conditions |                          |
|                   | 🖻 🖻                                     |                         | - x=0 ν=0            | <u> </u>                 |
| <b>1</b>          | ψÛ                                      | ✓ Coordinate            | Velocity Co          | omment                   |
|                   | 1.1                                     | 0                       | 0 jC                 | art 1c                   |
|                   | 1.2                                     | 0.3                     | 0 jP                 | endulum 1a               |
|                   | 1.3                                     | <u> </u>                | 0 Ac                 | dd. vars (ODE order 1):1 |
|                   | 1.4                                     | 0                       | 0 Ac                 | dd. vars (ODE order 1):2 |
|                   | <<br>Message<br>Number of d.<br>Integra | dx=<br>o.f. = 4<br>tion | 0.1 🔟 da=<br>Message | > 0.1  Close             |

图 3.15 设置初始条件

- 4. 点击 Solver,选择 Park 求解器,设置仿真时间为 0.1s,数据和动画步 长为 0.0002s,容差 Error tolerance 为 1E-7。
- 5. 点击 Integration,开始仿真,待仿真完成后点击 Interrupt。 从动画窗口可以看到,单摆在在控制力作用下能保持稳定。

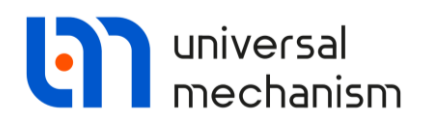

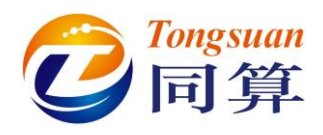

#### 控制力可视化和变量绘图

- 1. 选择菜单 Tools | Wizard of variables, 打开变量向导。
- 点击 T-Forces,在左侧列表选中 Control force,右侧 Type of variable 选择 Force,设置分量为 V(表示矢量), Acts on 作用于 Body2(小 车)。
- 3. 点击按钮, 创建变量, 并将其拖入动画窗口。
- 4. 点击动画窗口工具栏图标印,模型显示为线框模式。
- 5. 选择菜单 Tools | Graphical window, 打开一个绘图窗口。
- 6. 在变量向导 **T-Force** 页面,设置分量为 **Y**,创建变量,并拖入绘图窗口。
- 7. 再打开一个绘图窗口。
- 8. 点击变量向导 Angular variables 页面。
- 左侧选中 Pendulum,右侧 Type of variable 选择 Rot.vector,设置分量X。
- 10. 创建变量,并拖入到第二个绘图窗口。
- 11. 关闭变量向导。
- 12. 开始仿真。

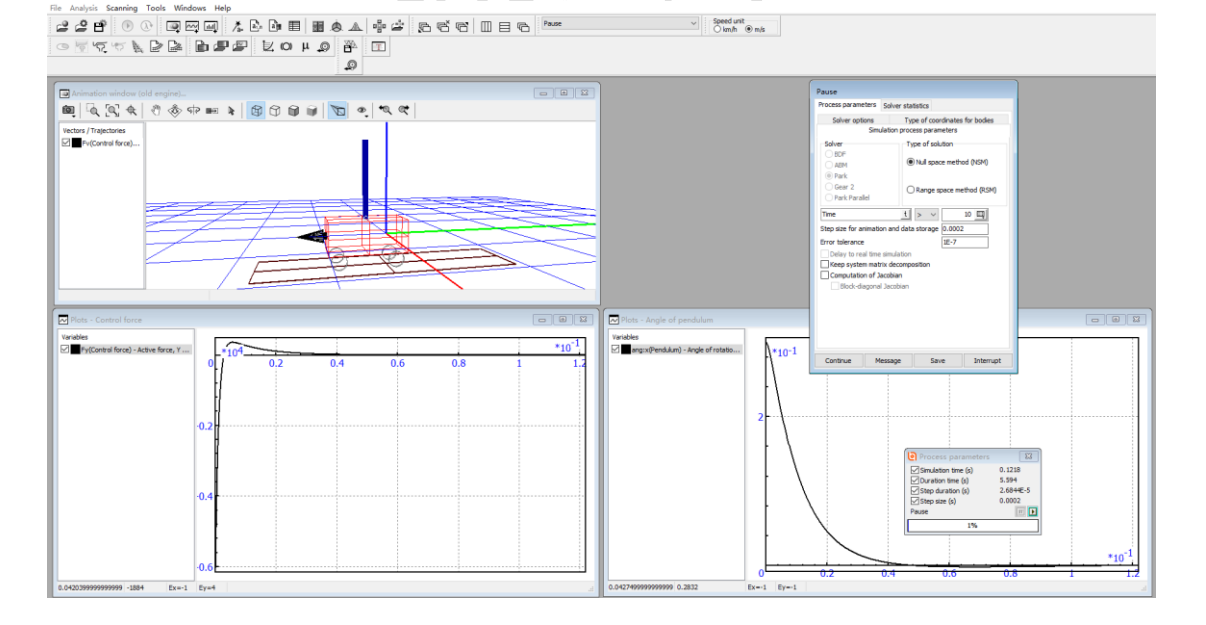

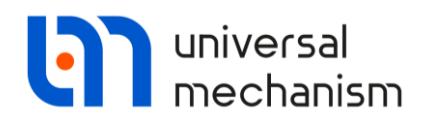

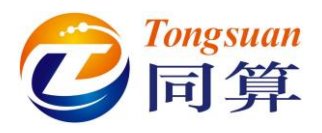

## 3.3 直流电机

UM 软件自带的不包含控制系统的直流电机模型位于本地目录{UM Data} \SAMPLES\TUTORIAL\dc\_motor。在开始学习本课程之前,请先确认这个模型 是 否 存 在 。 如 果 没 有 找 到 , 可 以 从 UM 软 件 官 方 网 站 下 载 : http://www.umlab.ru/download/90/dc\_motor.zip 。

我们将直接使用它,这里就不再详细介绍其建模过程,而着重讲解有关连接 Matlab/Simulink 模型的方法。

包含控制系统的 UM 模型位于本地目录 {UM Data}\SAMPLES\ simulink\dc\_motor\_fin。

#### 3.3.1 Matlab/Simulink 模型

本例直流电机 Matlab/Simulink 模型有一个输入信号(角速度)和三个输出 信号(电磁力矩、电流和电压),电路控制系统如图 3.16 和图 3.17 所示。

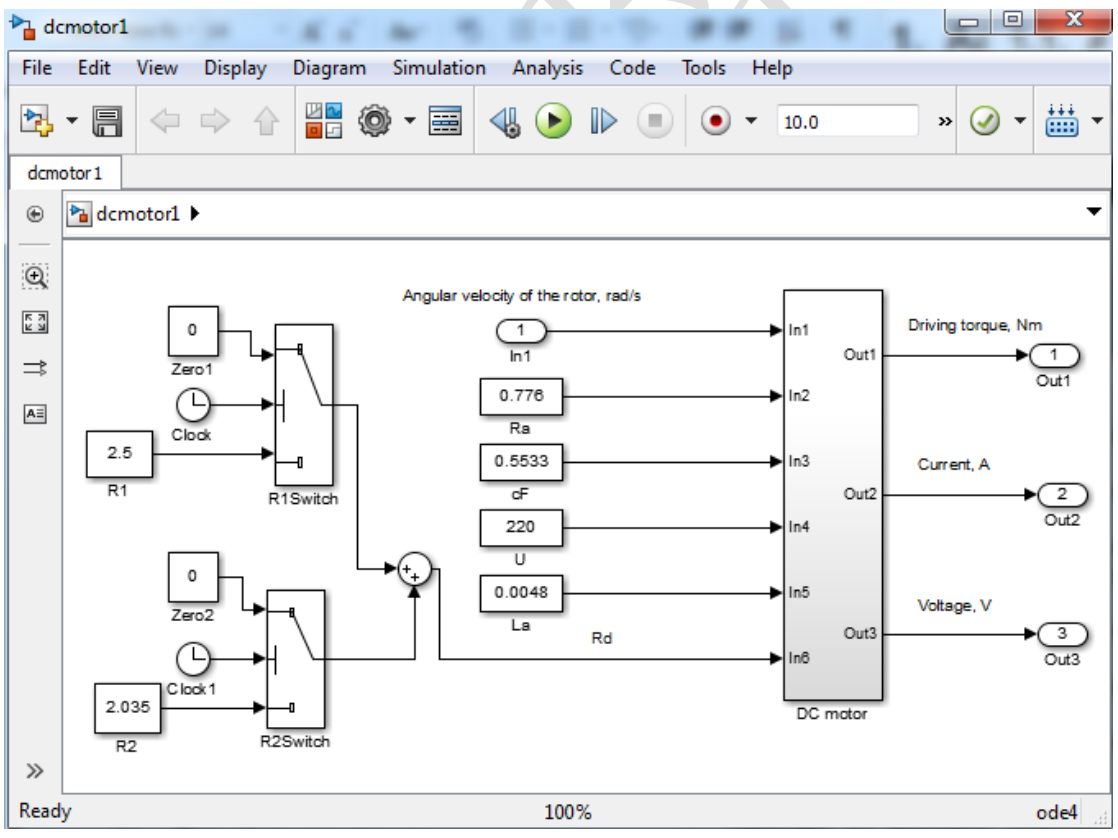

图 3.16 电路系统总图

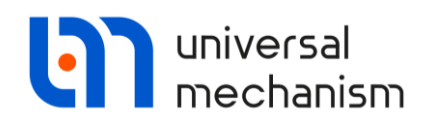

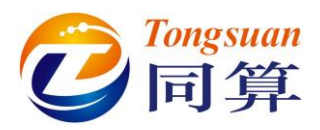

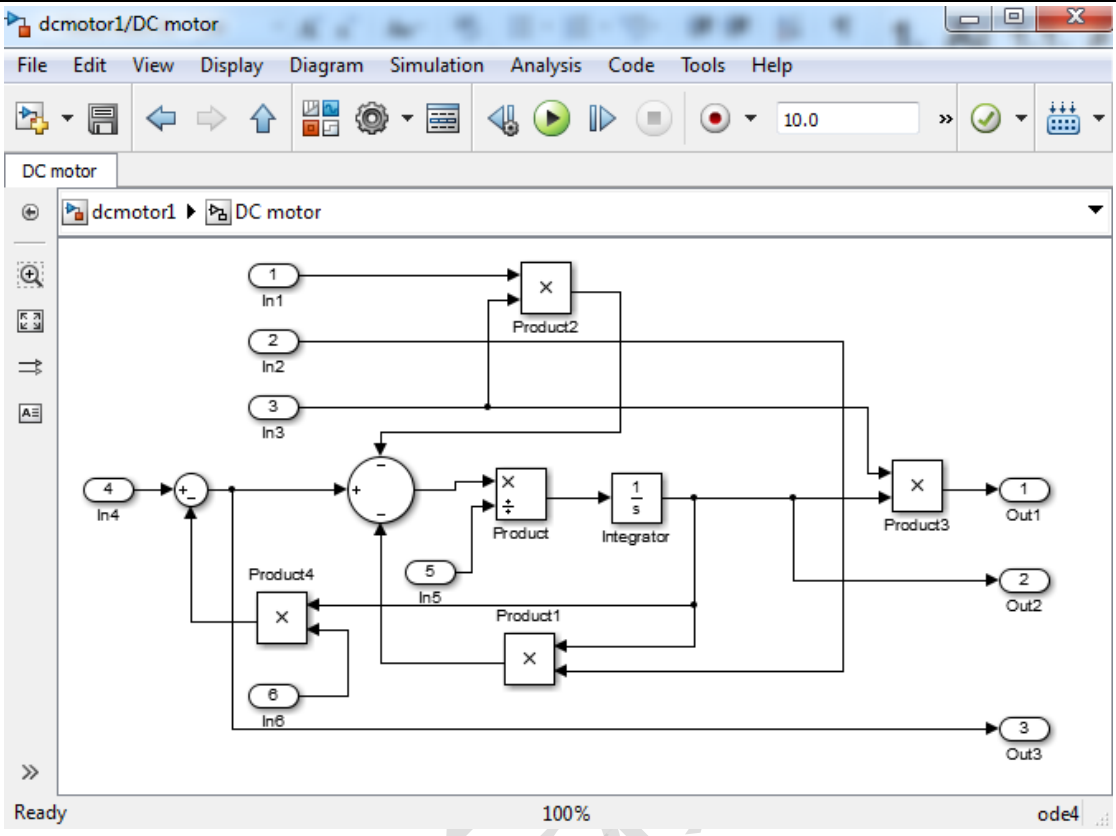

图 3.17 直流电机子系统

Universal Mechanism 9

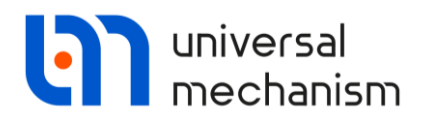

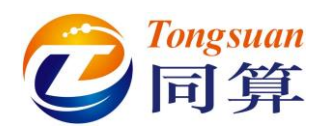

#### 3.3.2 从 Matlab/Simulink 输出模型

现在,请参考 3.2.1 章节介绍的方法将"{UM Data} \SAMPLES\TUTORIAL\dc\_motor"模型里的 dcmotor1.mdl 文件编译为 dcmotor1.dll。

不推荐直接使用软件自带的动态链接库 dcmotor1.dll 文件,因为它可能是 32 位版本 Matlab/Simulink 编译的,不能用于 64 位 UM 软件进行仿真。

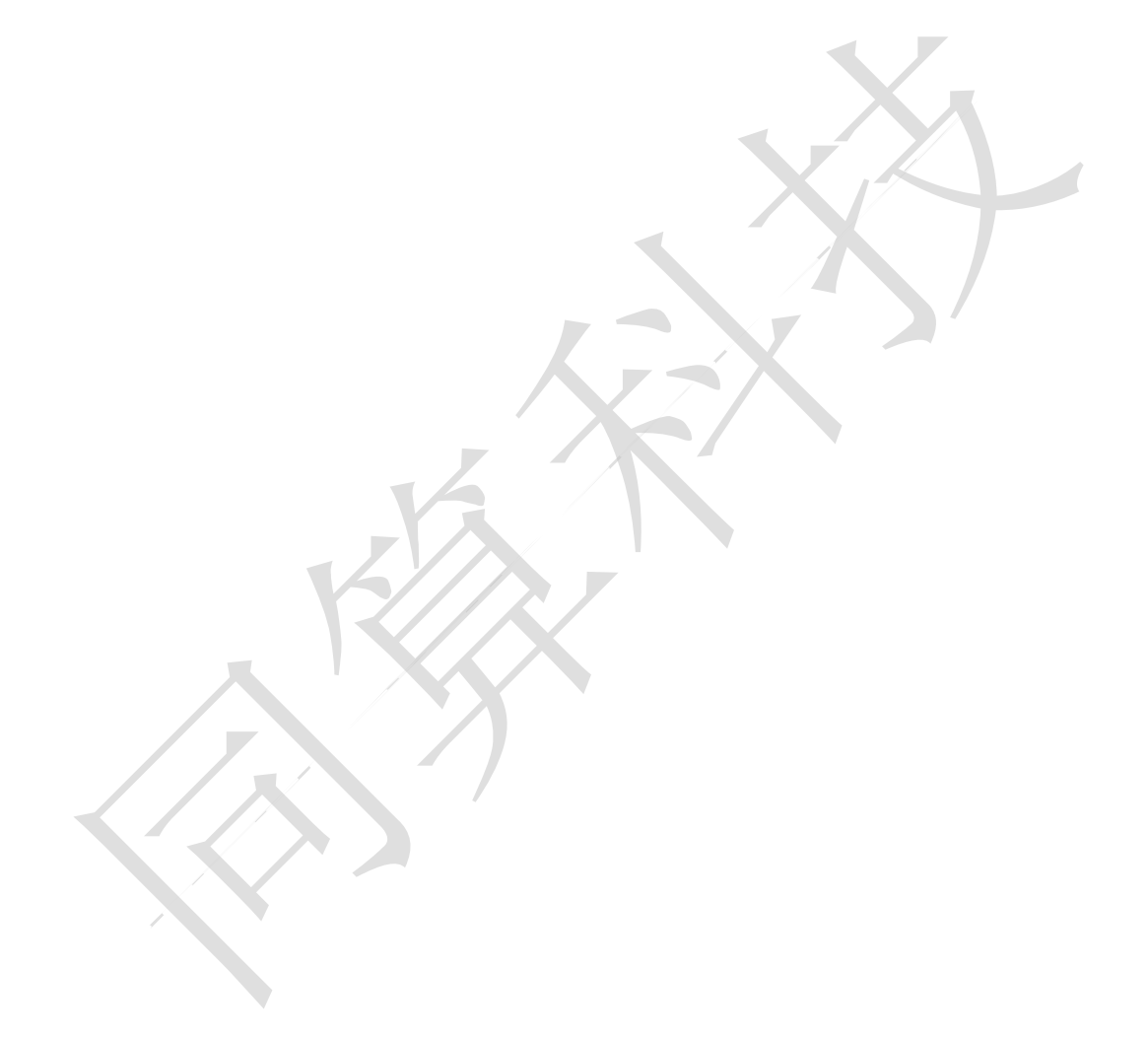

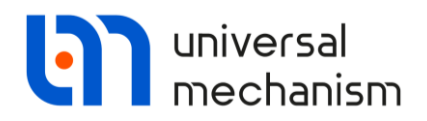

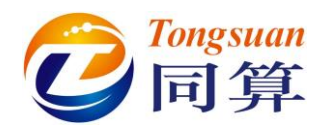

#### 3.3.3 将 DLL 文件导入 UM

#### 加载 UM 模型

- 1. 运行 UM Simulation 程序。
- 2. 加载模型{UM Data}\SAMPLES\TUTORIAL\dc\_motor。

加载 Matlab/Simulink 动态链接库

- 1. 选择菜单 Tools | External library Interface..., 弹出外部库向导窗口。
- 2. 点击按钮╋添加一个外部库。
- 3. 在右上角 Path to external library 处点击按钮 3,选择在 Matlab 里编

译好的动态链接库文件 dcmotor1.dll, 如图 3.18 所示。

4. 在图 3.18页面左侧, 勾选 Interface0。

外部库向导加载动态链接库时,自动识别出控制系统的输入和输出接口,并 列表显示。本例模型只有一个输入(轴的角速度)和三个输出(驱动力矩、电流 和电压)。

| * Wizard of external libraries |                                                                 |                                                                     |                                                                                                    |
|--------------------------------|-----------------------------------------------------------------|---------------------------------------------------------------------|----------------------------------------------------------------------------------------------------|
| 🛏 🖯 🕂 🖬 🗑                      | Path to external library                                        | LIM Software Lab\Universal Mecha                                    |                                                                                                    |
| External libraries             | Model name di<br>State variables 1<br>Inputs<br>Input1 < (none) | Cmotor1  Outputs  Output1> (none)  Output2> (none)  Output3> (none) | Parameters<br>cF_Value = 0.5533<br>Integrator_IC = 0<br>U_Value = 220<br>Zero1_Value = 0<br>R1_Value = 2.5<br>R1Switch_Threshold = 1.2<br>Zero2_Value = 0<br>R2_Value = 2.035<br>R2Switch_Threshold = 2.5<br>Ra_Value = 0.776<br>La_Value = 0.0048 |
| OK Apply                       | Cancel                                                          |                                                                     |                                                                                                    |

图 3.18 导入 Matlab/Simulink 动态链接库

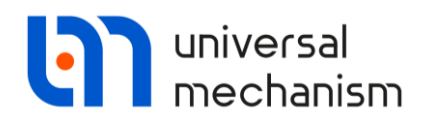

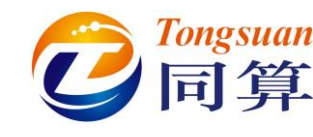

#### 重命名

- 1. 在外部库向导窗口左侧选中 Interface0, 点右键, 选择菜单 Rename。
- 2. 输入 DC Motor,并回车。

#### 定义控制系统的输入信号

- 1. 选择菜单 Tools | Wizard of variables, 打开变量向导。
- 2. 选择角度变量 Angular variables。
- 在左侧列表选中 Shaft,选择 Type of variable 为 Ang.velocity,设置分量 Component 为 Y,如图 3.19 所示。
- 4. 点击按钮<sup>1</sup>创建传动轴轴角速度变量 om:y(Shaft)。

| 🔄 Wizard of variables |                     |             |                  |               |           | (              | ×        |
|-----------------------|---------------------|-------------|------------------|---------------|-----------|----------------|----------|
| 🥩 Variables for gro   | up of bodies        |             | T-Forces         |               | R         | Joint forces   |          |
| Coordinates           | 🜔 Solver varial     | bles        | 📑 Al             | forces        |           | id Identifiers |          |
| 🛕 Angular variables   | 💒 Linear variables  | a•b         | Expression       | User varia    | bles      | 🕀 Reactio      | ns       |
| □ dc_motor_fin        | Selected            |             |                  |               |           |                | ^        |
| Shaft                 | Shaft               |             |                  |               |           |                |          |
|                       | Type of vari        | able<br>tor | Ang. velo        | ocity (       | 🔾 Ang.    | acceleration   |          |
|                       | Component<br>O X    | <b>●</b> Y  | ⊖z               | 01            | (1        | ٥v             |          |
|                       | Resolved in         | SC of body  |                  |               |           |                |          |
|                       | Base0               |             |                  |               |           | •              |          |
|                       | Relative to b       | oody        |                  |               |           |                |          |
|                       | Base0               |             |                  |               |           | •              |          |
|                       |                     |             |                  |               |           |                | ~        |
| om:y(Shaft)           | Angular velocity of | f body Shaf | t relative to Ba | se0, SC Base0 | ), projec | ction Y        | <b>#</b> |
| om:y(Shaft)           |                     |             |                  |               |           |                |          |
|                       |                     |             |                  |               |           |                |          |
|                       |                     |             |                  |               |           |                |          |
|                       |                     |             |                  |               |           |                |          |
|                       |                     |             |                  |               |           |                |          |
|                       |                     |             |                  |               |           |                |          |

#### 图 3.19 创建传动轴角速度变量

- 5. 将变量 om:y(Shaft)拖到外部库向导窗口 Input1 处,作为控制系统的输入信号。
- 6. 关闭变量向导。

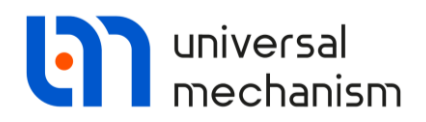

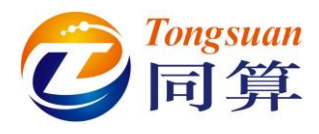

#### 定义控制系统的输出信号

- 1. 在外部库向导窗口,双击 Output1,弹出模型参数窗口。
- 2. 从下拉菜单选择参数 Ma, 如图 3.20 所示。
- 3. 点击 OK。

| External library -> Model parameters X                               | 1   |
|----------------------------------------------------------------------|-----|
| Assign external library output value to the following LIM parameter: |     |
| Assign external library output value to the following on parameter.  | 4   |
| Ma                                                                   |     |
| Value of UM parameter when connection is off:                        |     |
| 0                                                                    |     |
| Assign also                                                          | C C |
| □ No identifiers of the same name                                    |     |
|                                                                      |     |
|                                                                      |     |
|                                                                      |     |
|                                                                      |     |
| OK Cancel                                                            | J   |

图 3.20

- 4. 双击 Output2,选择参数 I,点击 OK。
- 5. 双击 Output3,选择参数 U,点击 OK;最终参数设置如图 3.21 所示。
- 6. 点击外部库向导窗口 OK,保存设置并关闭窗口。

| ↔ Wizard of external libraries |                                                                                                |                                                                |                                                                                                    |
|--------------------------------|------------------------------------------------------------------------------------------------|----------------------------------------------------------------|----------------------------------------------------------------------------------------------------|
| External libraries DC motor    | Path to external library<br>"C:\Users\Public\Documents\L<br>Model name<br>State variables<br>1 | JM Software Lab\Universal Mecha                                | anism\7\SAMPLES\TU 😹 🚪                                                                                                    |
|                                | Inputs<br>✓ Input1 < om:y(Shaft                                                                | Outputs<br>✓ ✓ Output1> Ma<br>✓ ✓ Output2> I<br>✓ ✓ Output3> U | Parameters<br>cF_Value = 0.5533<br>Integrator_IC = 0<br>U_Value = 220<br>Zero1_Value = 0<br>R1_Value = 2.5<br>R1Switch_Threshold = 1.2<br>Zero2_Value = 0<br>R2_Value = 2.035<br>R2Switch_Threshold = 2.5<br>Ra_Value = 0.776<br>La_Value = 0.0048 |
| OK Apply                       | Cancel                                                                                         |                                                                |                                                                                                    |

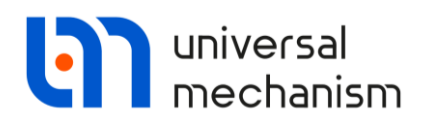

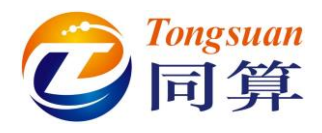

#### 3.3.4 运动仿真

#### 仿真前的准备

- 1. 选择菜单 Tools | Animation window, 打开一个动画窗口。
- 2. 选择菜单 Tools | Graphic window, 打开一个绘图窗口, 再重复两次, 最终仿真程序桌面布置如图 3.22 所示。

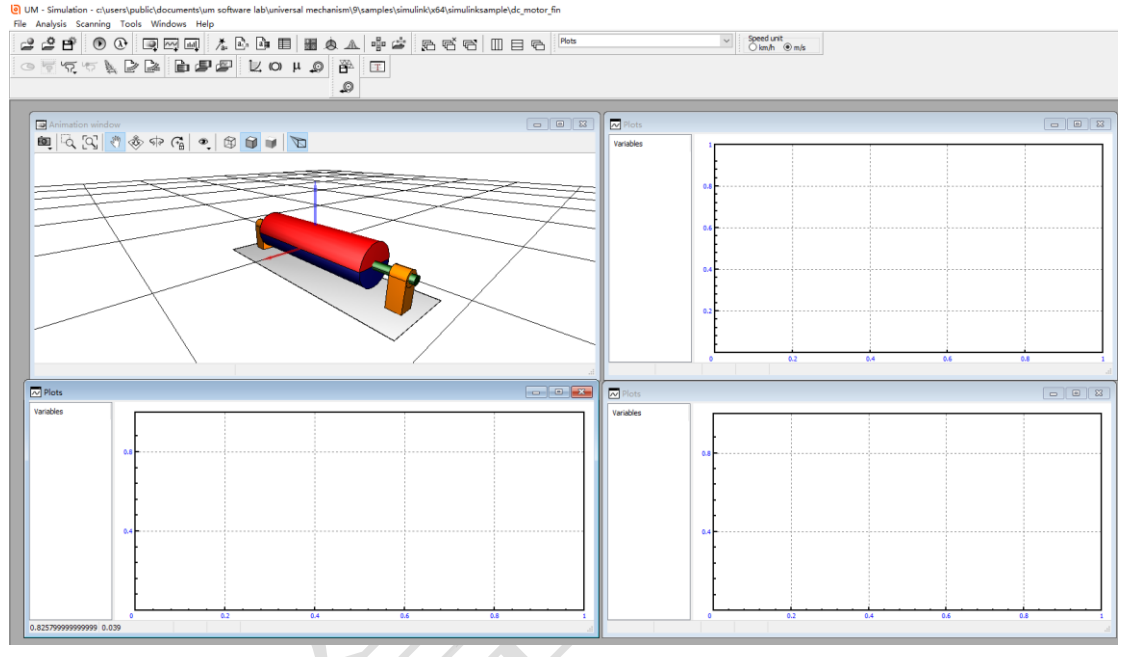

#### 图 3.22 仿真界面窗口布局

- 3. 选择菜单 Tools | Wizard of variables, 打开变量向导。
- 点击变量向导的 Joint force 页面,在左侧列表选中 jShaft,然后设置 类型为 Torque,分量为 Y,选择 Acts on 物体为 body2:Shaft,点击按 钮<sup>♥</sup> 创建变量 jAFy(jShaft)。
- 6. 将变量 Ma 和 jAFy(jShaft)拖入图 3.22 所示左下方的绘图窗口。
- 7. 用同样的方法创建角速度变量(Angular Variable 页面, Type of variable 为 Ang.velocity, Component 为 Y),并拖入右上方的绘图窗 口。
- 8. 用同样的方法创建电流和电压变量(Identifier页面,I和U参数),并 拖入右下方的绘图窗口。
- 9. 关闭变量向导。

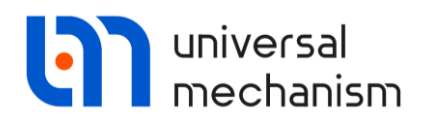

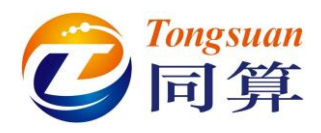

#### 运动仿真

- 1. 选择菜单 Analysis | Simulation,打开仿真控制界面。
- 2. 点击 Solver 页面,选择求解器 BDF,仿真时间 10s,动画和数据步长 0.02s,容差 0.001。
- 3. 点击 Integration 开始仿真计算。
- 4. 仿真过程如图 3.23 所示。

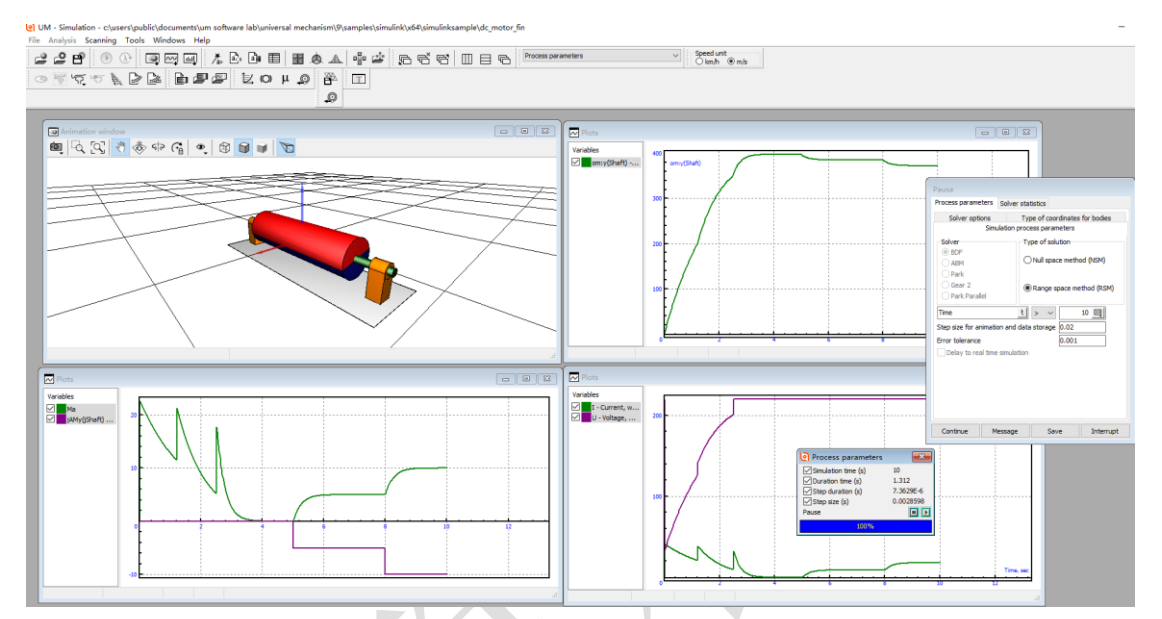

图 3.23 仿真过程

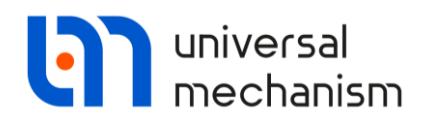

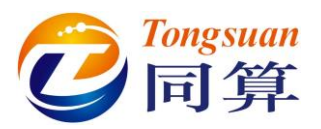

## 4. 使用 CoSimulation 工具

下面我们使用 UM Control/CoSimulation 工具来进行联合仿真,需要将 UM 机械系统模型作为 S 函数导入到 Matlab/Simulink。

## 4.1 工作流程

从 UM 导出机械系统模型到 Matlab/Simulink 进行联合仿真的流程如下:

- 在 Matlab/Simulink 里搭建控制框图;
- 添加一个 S-function 组件到 Matlab/Simulink 控制系统;
- 在 UM Input 程序里创建机械系统模型;
- 在 UM Simulation 程序里加载机械系统模型,设置好连接,生成 m-file;
- 在 Matlab/Simulink 里进行动力学仿真。

将 UM 模型考虑为一个具有若干个输入和输出信号的黑盒子。输入信号为 UM Input 程序里创建的参数符号,通常与力/力矩关联;输出信号为 UM Simulation 程序里变量向导(Wizard of variables)创建的变量,如速度、加速 度等。

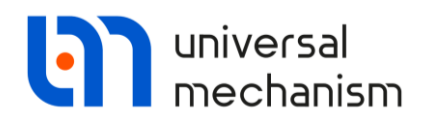

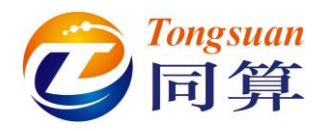

## 4.2 倒立摆

UM 软件自带的倒立摆模型(已准备好.cosim 和.m 文件)位于本地目录{UM Data} \SAMPLES\cosimulation\inv\_pend\_cosim。在开始学习本课程之前,请先确认这个模型是否存在。如果没有找到,可以从 UM 软件官方网站下载: www.umlab.ru/download/90/inv pend\_cosim.zip 。

我们将直接使用这个模型,这里就不再详细介绍其建模过程,而着重讲解有 关连接 Matlab/Simulink 模型的方法。

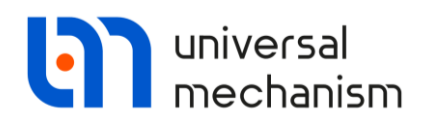

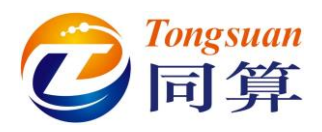

#### 4.2.1 准备 Matlab/Simulink 模型

本例用到的 Matlab/Simulink 控制系统模型与图 3.1 的模型非常相似,如图 4.1 所示。不同之处在于,这里用到了一个 S-Function 模块,这个模块可以在 Simulink 的 User-Defined Functions 库找到,缺省名称为 System。

通过 S-Function 可以将 UM 模型和 Simulink 模型连接起来。如图 4.1 所示, S-Function 有一个输入信号(力)和一个输出信号(角度)。

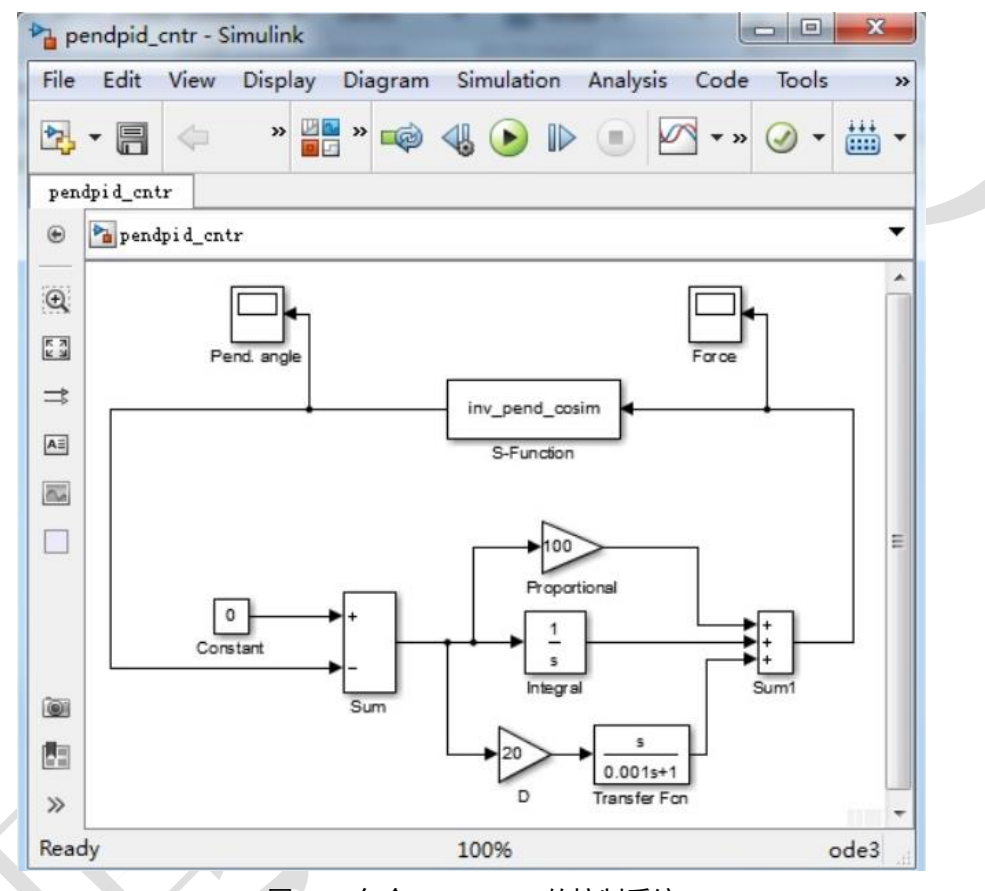

图 4.1 包含 S-Function 的控制系统

图 4.1 对应的 Matlab/Simulink 模型位于本地目录{UM Data}\SAMPLES\ cosimulation\inv\_pend\_cosim\pendpid\_cntr。

接下来,我们先从 UM 输出模型,再到 Simulink 里进行仿真计算。

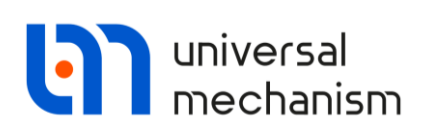

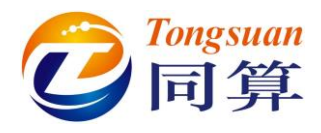

#### 4.2.2 输出 UM 模型

下面,我们在 UM 模型里定义与 S-Function 相关的输入和输出信号,保存 相关设置,并生成专门的 m 文件。

#### 加载 UM 模型

- 1. 运行 UM Simulation。
- 2. 打开模型{UM Data} \SAMPLES\cosimulation\inv\_pend\_cosim。

#### 设置初始条件

首先,我们需要将倒立摆初始转动一定角度,使之偏离理想的平衡位置。

- 1. 选择菜单 Analysis | Simulation, 打开仿真控制界面。
- 2. 点击 Initial conditions 页面。
- 3. 设置 Coordinate/1.2 为 0.3, 如图 4.2 所示。

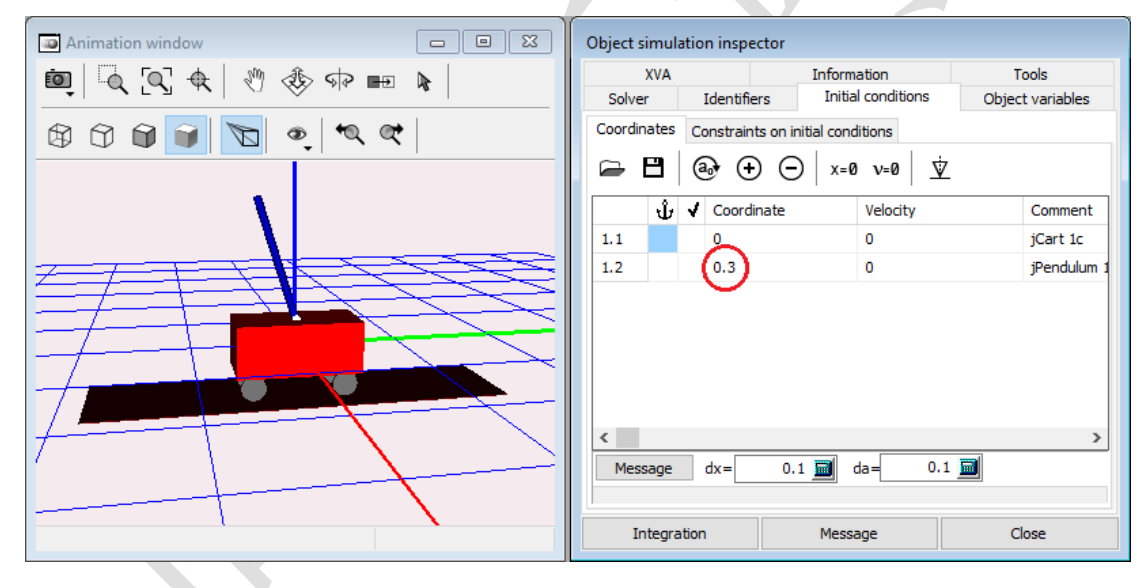

图 4.2 设置初始条件

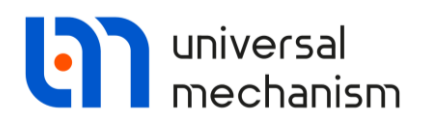

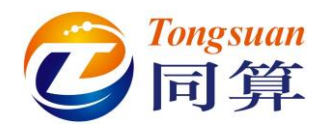

#### 输出 UM 模型

1. 选择菜单 Tools | Wizard of export, 弹出 UM 输出向导窗口。

| 🕙 Wizard of export to Matlab/Si | mulink  |            |
|---------------------------------|---------|------------|
| 🖻 🖪   🕻 🗯   🗏                   |         |            |
| + 🗊                             | + 🛍     | + 🗊        |
| Inputs                          | Outputs | Parameters |
| Close                           | ·       |            |

#### 图 4.3 UM 输出向导窗口

现在我们需要创建两个变量:一个是作用于小车的控制力变量,作为输入信号;另一个是倒立摆的竖向摆角,作为输出信号。

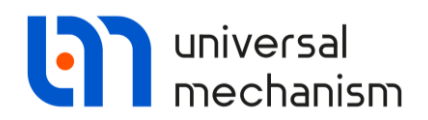

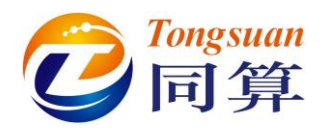

#### 定义输入信号

- 1. 在图 4.3 界面 Inputs 框点击按钮+,弹出模型参数窗口。
- 2. 从下拉菜单选择 force 参数。
- 3. 点击 OK, 如图 4.4 所示。

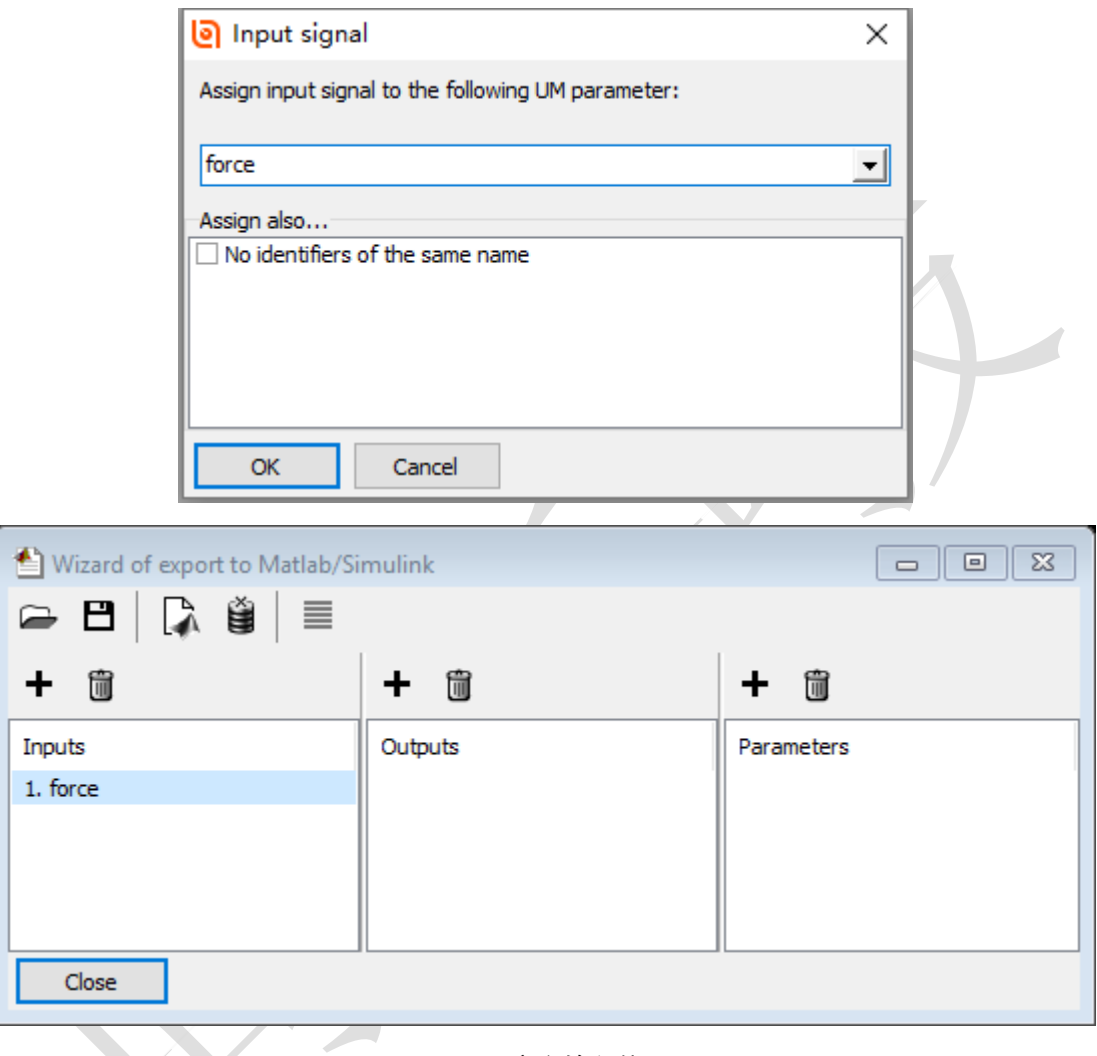

图 4.4 定义输入信号

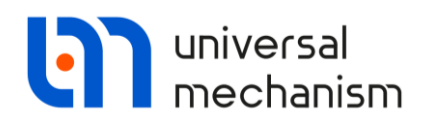

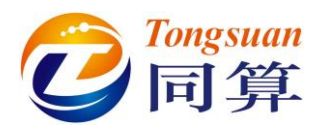

#### 定义输出信号

- 1. 在图 4.3 界面 Outputs 框点击按钮+,添加一个输出信号。
- 2. 打开变量向导。
- 3. 点击 Angular variables 页面。
- 在左侧列表选中 Pendulum,取消选择 Use orientation at zero coordinates,设置 Type of variable 为 Rot.vector, Component 为 X。
- 5. 点击按钮<sup>●</sup>, 创建角度变量 ang:x(Pendulum)。

| 📑 Wizard of variables |                       |                  |                 |                |           | ×              |
|-----------------------|-----------------------|------------------|-----------------|----------------|-----------|----------------|
| 🥩 Variables for gro   | up of bodies          |                  | T-Forces        |                | ر 🔍       | oint forces    |
| Coordinates           | Solver var            | iables           | II Al           | forces         |           | id Identifiers |
| 🛕 Angular variables   | 🛃 Linear variables    | a•b [            | Expression      | User variat    | oles      | 🕪 Reactions    |
| 🖃 🔳 inv_pend_cosim    | Selected              |                  |                 |                |           |                |
| Cart                  | Pendulum              |                  |                 |                |           |                |
| Pendulum              | Use orie              | ntation at zer   | o coordinates   |                |           |                |
|                       | Type of va<br>Rot. ve | ariable<br>ector | 🔿 Ang. ve       | elocity        | Ang       | . acceleration |
|                       | Componen              | t<br>Ο Y         | ⊖z              | 0              | V         | Ov             |
|                       | -Resolved i           | n SC of body     |                 |                |           |                |
|                       | Base0                 |                  |                 |                |           | •              |
|                       | Relative to           | body             |                 |                |           |                |
|                       | Base0                 |                  |                 |                |           | -              |
|                       |                       |                  |                 |                |           |                |
| ang:x(Pendulum)       | Vector of rotatio     | n of body Per    | ndulum relative | to Base0, SC E | Base0, pr | ojection : 🗖 률 |
| ang:x(Pendulum)       |                       |                  |                 |                |           |                |
|                       |                       |                  |                 |                |           |                |
|                       |                       |                  |                 |                |           |                |
|                       |                       |                  |                 |                |           |                |
|                       |                       |                  |                 |                |           |                |
|                       |                       |                  |                 |                |           |                |
|                       |                       |                  |                 |                |           |                |

图 4.5 变量向导

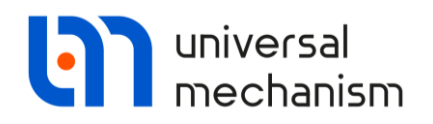

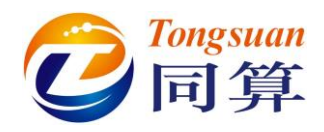

6. 将上一步创建的变量 ang:x(Pendulum)从变量向导拖入输出向导的 Output1 处,作为输出信号,如图 4.6 所示。

| 🖆 Wizard of export to Matlab/Si | mulink                       |            |
|---------------------------------|------------------------------|------------|
| 🖙 🖪   🕻 🇯   🗏                   |                              |            |
| + 🗊                             | + 🛍                          | + 🗑        |
| Inputs                          | Outputs                      | Parameters |
| 1. force                        | ✓ 1. ang:x(Pendulum) - Vecto |            |
|                                 |                              |            |
|                                 |                              |            |
|                                 |                              |            |
| Close                           |                              |            |
|                                 |                              |            |

图 4.6

至此,UM 模型输出前的准备工作已经全部完成,下面来生成.m 文件和.cosim 文件。

生成 m 文件

- 1. 在图 4.3 界面点击按钮 →, 弹出警告信息, 提示参数列表为空, 点击 Yes, 忽略即可。
- 弹出保存窗口,设置名称 inv\_pend\_cosim,点击 Save。这样就生成了 inv\_pend\_cosim.cosim 文件和 inv\_pend\_cosim.m 文件。在 Matlab/ Simulink 环境中执行仿真时,通过 cosim 文件与 UM 进行数据交互。

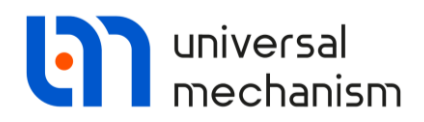

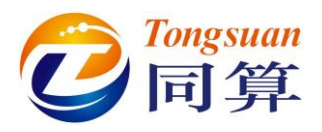

#### 4.2.3 连接 UM 模型和 Matlab/Simulink 模型

在前面的操作过程中,生成的 m 文件缺省保存于 UM 模型目录。为了仿真 顺利进行,需要将其复制到 Matlab/Simulink 模型所在目录。只是由于本例的 Matlab/Simulink 模型已经位于 UM 模型目录,因此这里无需操作。

- 1. 运行 Matlab/Simulink。
- 2. 设置当前工作目录为{UM Data}\SAMPLES\cosimulation \inv\_pend\_cosim。

| HOME                | PLOTS APPS                                                                                                    |                                                                                                    |                                                                                                    |                                                                                                    |                                         |
|---------------------|----------------------------------------------------------------------------------------------------|----------------------------------------------------------------------------------------------------|----------------------------------------------------------------------------------------------------|----------------------------------------------------------------------------------------------------|-----------------------------------------|
| New New<br>Script - | Open Compare Import Save Data Workspace                                                                                                    | New Variable Analyz<br>Open Variable De Run ar<br>Clear Workspace De Clear (                                                                                                    | e Code<br>Internet<br>Commands ▼ Library                                                                                                    | Image: Set Path       Image: Set Path       Image: Parallel                                                                                 | Community<br>Request Support<br>Add-Ons |
| 4 🔶 🔁               | FILE VAR                                                                                                    | ents 🕨 UM Software Lab 🕨 Uni                                                                                                    | versal Mechanism + 9 +                                                                                                    | SAMPLES  Cosimulatio                                                                                                    | n • inv_pend_cosim                      |
|                     |                                                                                                    |                                                                                                    |                                                                                                    |                                                                                                    |                                         |
| 3                   | . 加载图 4.1 所示的                                                                                                    | 控制系统模型 p                                                                                                    | endpid_cntr。                                                                                                    | •                                                                                                    |                                         |
| 4                   | . 双击 S-Function,                                                                                                    | 弹出参数设置窗                                                                                                    | 「口。                                                                                                    |                                                                                                    |                                         |
| 5                   | . 设置名称为 <b>inv_p</b> e                                                                                                    | end_cosim,即 n                                                                                                    | n 文件的名字                                                                                                    | z,如图 4.7)                                                                                                    | 所示。                                     |
| 6                   | . 点击 <b>OK</b> 。                                                                                                    |                                                                                                    |                                                                                                    |                                                                                                    |                                         |
|                     | Function Block Para<br>S-Function<br>User-definable blo<br>(Level-1), and For<br>standards. The va<br>passed to the S-fu<br>additional paramet<br>If the S-function<br>building generated<br>function modules'<br>extensions or full<br>'src.c src1.c'.<br>Parameters<br>S-function name:<br>S-function parameters | meters: S-Function<br>ock. Blocks can<br>tran and must co<br>ariables t, x, u,<br>mction by Simuli<br>ers in the 'S-fu<br>block requires a<br>d code, specify t<br>field. Enter the<br>l pathnames, e.g.<br>inv_pend_cosim<br>ters:<br>s: '' | be written in<br>mform to S-fu<br>and flag are<br>nk. You can<br>mction parame<br>additional sou<br>he filenames<br>filenames on<br>, enter 'src | n C, MATLAB<br>unction<br>e automatical<br>specify<br>eters' field.<br>urce files for<br>in the 'S-<br>nly: do not un<br>srcl', not<br>Edit | ly<br>r<br>se                           |
|                     | 0                                                                                                    | OK Car                                                                                                    | ncel Hel                                                                                                    | lp Appl:                                                                                                    | у                                       |

图 4.7 设置 S-Function 名称

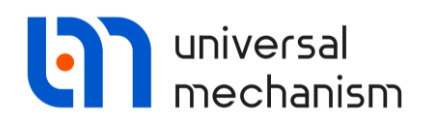

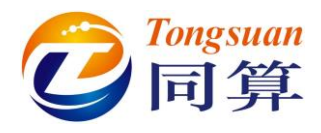

#### 4.2.4 运动仿真

#### 设置仿真参数

1. 选择菜单 Simulation | Configuration Parameters。

| 🔩 🗸 📻 🧄 👋 📷 😓 Update Diagram Ctrl+D       |             | File Edit View Display Diagram | Simulation | Analysis Code Tools      | >>     |
|-------------------------------------------|-------------|--------------------------------|------------|--------------------------|--------|
|                                           | endpid_entr | 🎭 🖛 🐘 🔤 » 📸                    | 💩 Update   | e Diagram                | Ctrl+D |
| Model Configuration Parameters     Ctrl+E | endpid_cntr |                                | Model      | Configuration Parameters | Ctrl+E |

- 2. 点击 Solver 页面。
- 3. 设置 Start time 为 0.0, Stop time 为 0.3, 选择 Type 为 Fixed-step, Solver 为 ode3 (Bogacki-Shampine), 如图 4.8 所示。

| elect:                                                           | Simulation time                                     |                                                     |     |
|------------------------------------------------------------------|-----------------------------------------------------|-----------------------------------------------------|-----|
| Solver<br>Data Import/Export                                     | Start time: 0.0                                     | Stop time: 0.3                                      |     |
| <ul> <li>Diagnostics</li> <li>Hardware Implementation</li> </ul> | Solver options                                      |                                                     |     |
| Model Referencing<br>Simulation Target                           | Type: Fixed-step                                    | <ul> <li>Solver: ode3 (Bogacki-Shampine)</li> </ul> | •   |
| Code Generation                                                  | Fixed-step size (fundamental sample time):          | 1e-4                                                |     |
|                                                                  | Tasking and sample time options                     |                                                     |     |
|                                                                  | Periodic sample time constraint:                    | Unconstrained                                       | •   |
|                                                                  | Tasking mode for periodic sample times:             | Auto                                                | -   |
|                                                                  | 🗏 Automatically handle rate transition for data t   | ransfer                                             |     |
|                                                                  | 🗌 🔲 Higher priority value indicates higher task pri | ority                                               |     |
|                                                                  |                                                     |                                                     |     |
|                                                                  |                                                     |                                                     |     |
|                                                                  |                                                     |                                                     |     |
|                                                                  |                                                     |                                                     |     |
|                                                                  |                                                     |                                                     |     |
|                                                                  |                                                     |                                                     |     |
|                                                                  |                                                     |                                                     |     |
|                                                                  |                                                     |                                                     |     |
|                                                                  |                                                     |                                                     |     |
|                                                                  |                                                     |                                                     |     |
|                                                                  |                                                     |                                                     |     |
|                                                                  | "                                                   |                                                     | +   |
|                                                                  |                                                     | OK Cancel Help Ap                                   | ply |

图 4.8 仿真参数

4. 点击 **OK**。

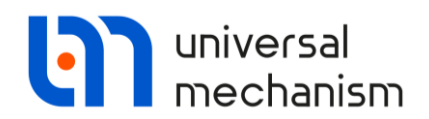

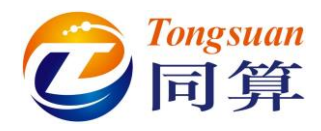

#### 运动仿真

- 1. 双击打开所有的 Scope 窗口。
- 2. 运行仿真。
- 3. 仿真结果如图 4.9 和图 4.10 所示。

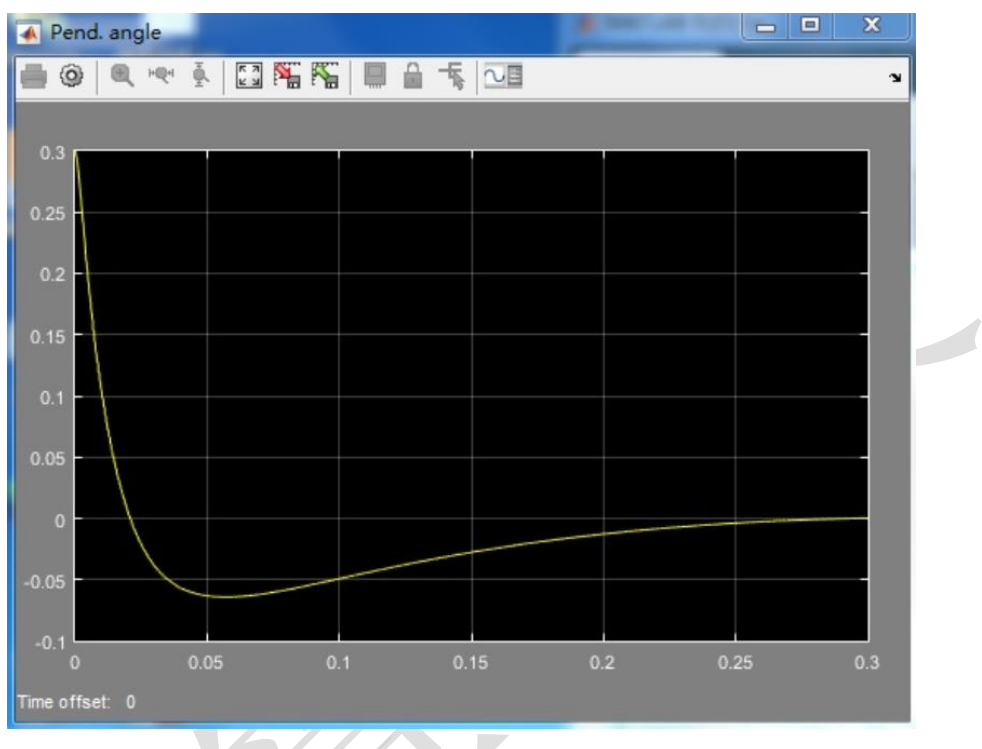

#### 图 4.9 倒立摆竖向摆角

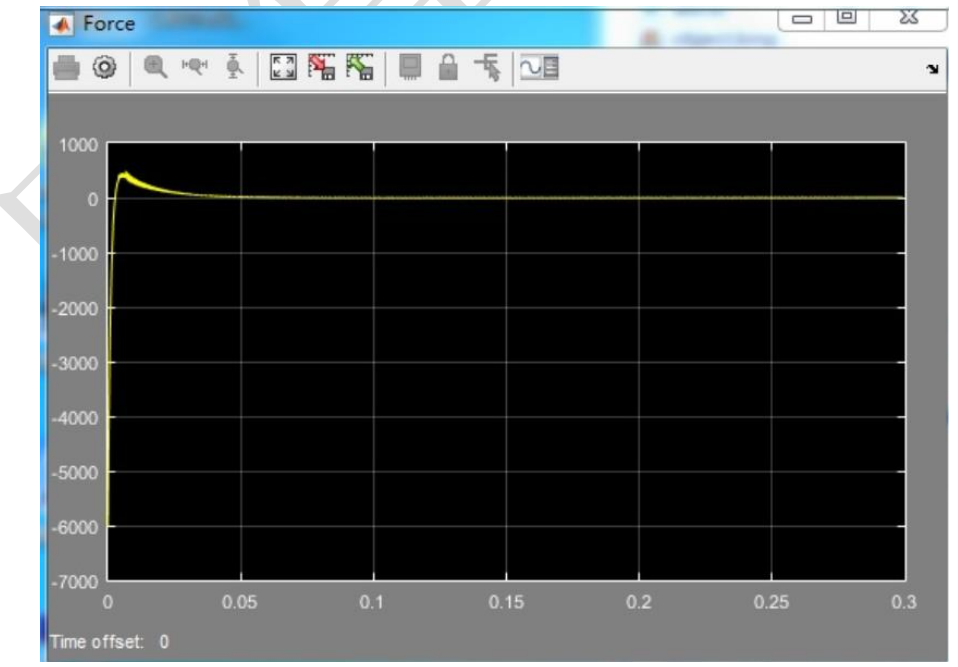

图 4.10 作用在小车上的控制力

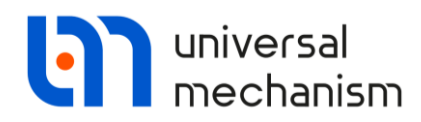

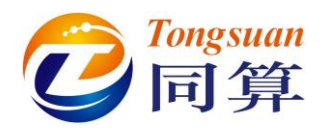

## 4.3 直流电机

UM 软件自带的直流电机模型(已准备好.cosim 和.m 文件)位于本地目录 {UM Data} \SAMPLES\cosimulation\dcmotor\_cosim。在开始学习本课程之前, 请先确认这个模型是否存在。如果没有找到,可以从 UM 软件官方网站下载: www.umlab.ru/download/90/dcmotor\_cosim.zip 。

#### 4.3.1 准备 Matlab/Simulink 模型

本例用到的 Matlab/Simulink 控制系统模型与图 3.16 的模型非常相似,如 图 4.11 所示。不同之处在于,这里用到了一个 S-Function 模块,这个模块可以 在 Simulink 的 User-Defined Functions 库找到,缺省名称为 System。控制系统 模型位于{UM Data} \SAMPLES\cosimulation\dcmotor\_cosim\dcmotor\_cntr。

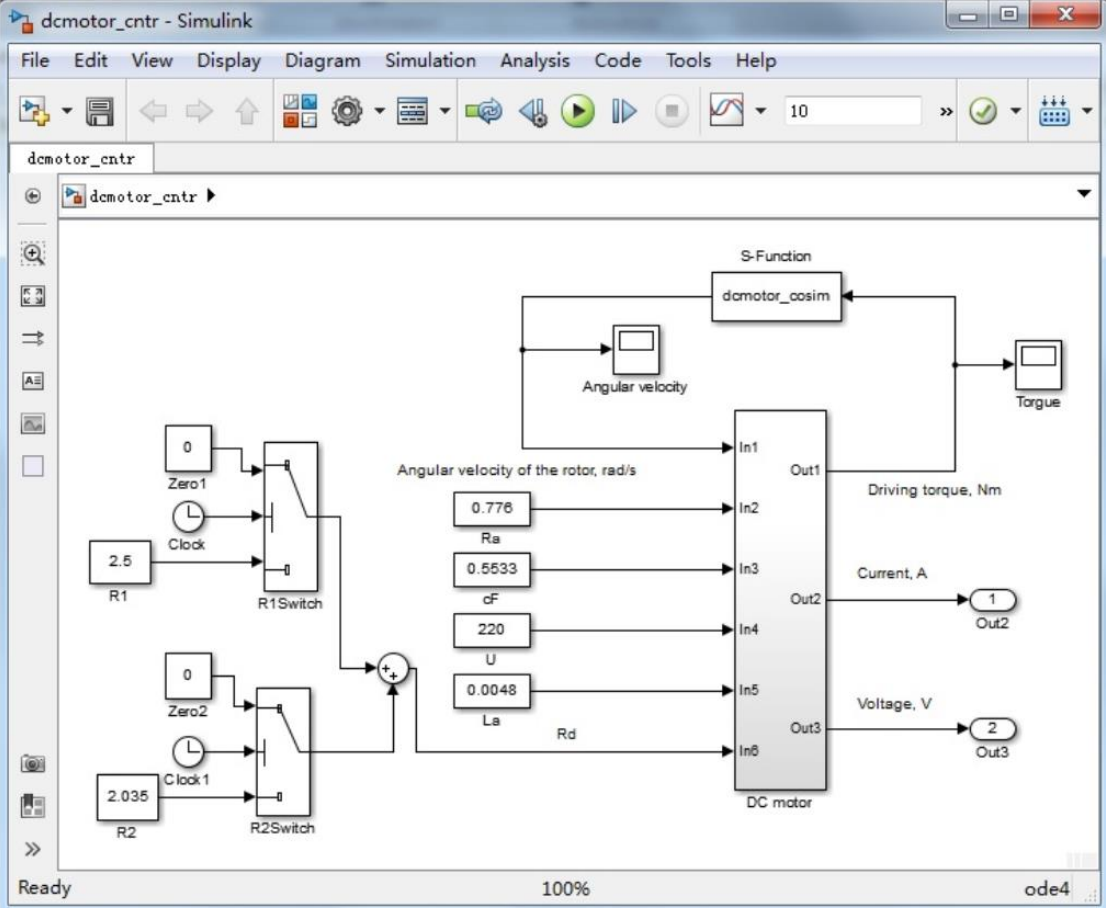

图 4.11

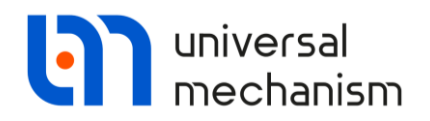

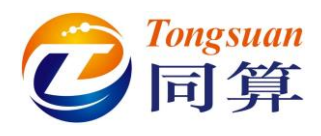

#### 4.3.2 输出 UM 模型

#### 加载 UM 模型

- 1. 运行 UM Simulation。
- 2. 打开模型{UM Data} \SAMPLES\cosimulation\dcmotor\_cosim。

#### 输出 UM 模型

1. 选择菜单 Tools | Wizard of export, 弹出输出向导窗口。

现在我们需要创建两个变量:一个是作用于传动轴的控制力矩,作为输入信号;另一个是传动轴的角速度,作为输出信号。

#### 定义输入信号

- 1. 在 Inputs 框点击按钮+,弹出模型参数窗口。
- 2. 从下拉菜单选择 Ma 参数,点击 OK,如图 4.12 所示。

| ĺ | linput signal                                      | × |
|---|----------------------------------------------------|---|
|   | Assign input signal to the following UM parameter: |   |
|   | Ма                                                 | - |
|   | Assign also                                        |   |
|   | No identifiers of the same name                    |   |
|   | -                                                  |   |
|   |                                                    |   |
|   |                                                    |   |
|   |                                                    |   |
|   |                                                    |   |
|   | OK Cancel                                          | _ |
|   |                                                    |   |
|   | 图 4.12 定义输入信号                                      |   |

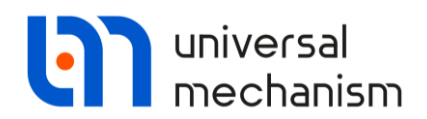

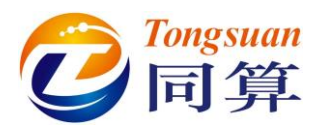

#### 定义输出信号

示。

- 1. 在 Outputs 框点击按钮+,添加一个输出信号。
- 2. 打开变量向导。
- 3. 点击 Angular variables 页面。
- 4. 在左侧列表选中 Shaft,设置 Type of variable 为 Ang.velocity,

Component 为 Y。点击按钮<sup>5</sup>, 创建变量 om:y(Shaft), 如图 4.13

| Coordinates       Solver variables       All forces       Identifiers         Variables for group of bodies       T-Forces       Joint forces       Angular variables         Image: Solver variables       Selected       Image: Selected       Image: Selected       Image: Selected         Image: Solver variable       Selected       Image: Selected       Image: Sel                          | Coordinates       Solver variables       All forces       id Identifiers         Variables for group of bodies       T-Forces       Joint forces       Angular variables         Image: Coordinates       Selected       Image: Coordinates       Image: Coordinates       Image: Coordinates         Image: Coordinates       Selected       Image: Coordinates       Selected       Image: Coordinates       Image: Coordinates         Image: Coordinates       Selected       Shaft       Image: Coordinates       Image: Coordinates       Image: Coordi                                                                                                    | 🛃 Linear variables         |       | a+b Expression                   | User variables          | 🕀 Reactions          |   |
|----------------------------------------------------------------------------------------------------|----------------------------------------------------------------------------------------------------|----------------------------|-------|----------------------------------|-------------------------|----------------------|---|
| Variables for group of bodies       T-Forces       Joint forces       Angular variables         Image: Selected       Selected       Image: Selected       Image: Select | Image: Second second second | 📫 Coordinates              | ۲     | Solver variables                 | 茸 All forces            | id Identifiers       |   |
| Selected       Shaft         Shaft       Shaft         Type of variable       ORot. vector         ORot. vector       Ang. velocity         Component       OX         OX       Y         Resolved in SC of body         Base0         Relative to body         Base0         v(Shaft)                                                                                                    | Selected     Shaft     Shaft     Type of variable   Ret. vector   Ang. velocity   Ang. acceleration   Component   X   X   Y   Resolved in SC of body   Base0   Relative to body   Base0    v(Shaft)   Angular velocity of body Shaft relative to Base0, SC Base0, proje   Image: Staft                                                                                                    | 🥩 Variables for group of b | odies | C T-Forces                       | 🔍 Joint forces          | 🛕 Angular variable   | S |
| Shaft Shaft Type of variable Rot. vector Ang. velocity Ang. acceleration Component X Y Resolved in SC of body Base0  Relative to body Base0  I (Shaft) Angular velocity of body Shaft relative to Base0, SC Base0, proje                                                                                                    | Shaft       Shaft         Type of variable       Resolved or SC of body         Component       X       Image: Y         X       Image: Y       Image: Y         Resolved in SC of body       Image: Y       Image: Y         Relative to body       Image: Y       Image: Y         Image: Y       Image: Y       Image: Y       Image: Y         Shaft       Image: Y       Image: Y       Image: Y         Image: Y       Image: Y       Image: Y       Image: Y         Image: Y       Image: Y       Image: Y       Image: Y         Image: Y       Image: Y       Image: Y       Image: Y         Image: Y       Image: Y       Image: Y       Image: Y         Image: Y       Image: Y       Image: Y       Image: Y         Image: Y       Image: Y       Image: Y       Image: Y       Image: Y         Image: Y       Image: Y       Image: Y       Image: Y       Image: Y       Image: Y       Image: Y         Image: Y       Image: Y       Image: Y       Image: Y       Image: Y       Image: Y       Image: Y       Image: Y       Image: Y       Image: Y       Image: Y       Image: Y       Image: Y       Image: Y       Image: Y       Ima                                                                                                    | dcmotor_cosim              |       | Selected                         |                         |                      | ^ |
| Type of variable         Rot. vector         Rot. vector         Ang. velocity         Ang. acceleration         Component         X         Y         Resolved in SC of body         Base0         Relative to body         Base0         Image: Relative to body         Base0         Image: Relative to body         Base0         Image: Relative to body         Base0         Image: Relative to body         Base0         Image: Relative to body         Base0         Image: Relative to body         Base0         Image: Relative to body         Base0         Image: Relative to body         Image: Relative to body         Base0         Image: Relative to body         Image: Relative to Base0, SC Base0, proje         Image: Relative to Base0, SC Base0, proje         Image: Relative to Base0, SC Base0, proje         Image: Relative to Base0, SC Base0, proje         Image: Relative to Base0, SC Base0, proje         Image: Relative to Base0, SC Base0, proje         Image: Relative to Base0, SC Base0, proje         Image: Relative to Base0, SC Base0,                                                                                                    | Type of variable         Rot. vector         Rot. vector         Ang. velocity         Ang. acceleration         Component         X       Y         Resolved in SC of body         Base0         Relative to body         Base0         Relative to body         Base0         Image: Angular velocity of body Shaft relative to Base0, SC Base0, proje         Image: Staft)                                                                                                    | Shaft                      |       | Shaft                            |                         |                      | ] |
| Component<br>X O Z V V V<br>Resolved in SC of body<br>Base0<br>Relative to body<br>Base0<br>:y(Shaft) Angular velocity of body Shaft relative to Base0, SC Base0, proje                                                                                                    | Component         X       Y       Z       IVI       V         Resolved in SC of body         Base0       Image: Component in the second second                                                                                                    |                            |       | Type of variable<br>ORot. vector | Ang. velocity           | O Ang. acceleration  |   |
| Resolved in SC of body         Base0         Relative to body         Base0         :y(Shaft)         Angular velocity of body Shaft relative to Base0, SC Base0, proje                                                                                                    | Resolved in SC of body<br>Base0<br>Relative to body<br>Base0<br>rey(Shaft)<br>Angular velocity of body Shaft relative to Base0, SC Base0, proje                                                                                                    |                            |       | Component<br>O X O Y             | Oz (                    |                      |   |
| Base0         Relative to body         Base0         :y(Shaft)         Angular velocity of body Shaft relative to Base0, SC Base0, proje                                                                                                    | n:y(Shaft)  Base0  Relative to body Base0                                                                                                    |                            |       | Resolved in SC of I              | oody                    |                      |   |
| Relative to body<br>Base0<br>:y(Shaft) Angular velocity of body Shaft relative to Base0, SC Base0, proje                                                                                                    | Relative to body<br>Base0                                                                                                    |                            |       | Base0                            |                         | -                    |   |
| y(Shaft) Angular velocity of body Shaft relative to Base0, SC Base0, proje                                                                                                    | n:y(Shaft) Angular velocity of body Shaft relative to Base0, SC Base0, proje                                                                                                    |                            |       | Relative to body                 |                         |                      |   |
| :y(Shaft) Angular velocity of body Shaft relative to Base0, SC Base0, proje                                                                                                    | n:y(Shaft) Angular velocity of body Shaft relative to Base0, SC Base0, proje                                                                                                    |                            |       | Base0                            |                         | -                    |   |
| :y(Shaft) Angular velocity of body Shaft relative to Base0, SC Base0, proje 🚺 🗗                                                                                                    | n:y(Shaft) Angular velocity of body Shaft relative to Base0, SC Base0, proje                                                                                                    |                            |       |                                  |                         |                      | ~ |
|                                                                                                    | :y(Shaft)                                                                                                    | n:y(Shaft)                 | Ar    | ngular velocity of body          | Shaft relative to Base( | ), SC Base0, proje 🗖 | ₩ |
| :v(Shaft)                                                                                                    |                                                                                                    | :v(Shaft)                  |       |                                  |                         |                      |   |
|                                                                                                    |                                                                                                    |                            |       |                                  |                         |                      |   |
|                                                                                                    |                                                                                                    |                            |       |                                  |                         |                      |   |

- 图 4.13 变量向导
- 5. 将变量 om:y(Shaft)从变量向导拖入输出向导的 Output1 处,作为输出 信号,如图 4.14 所示。

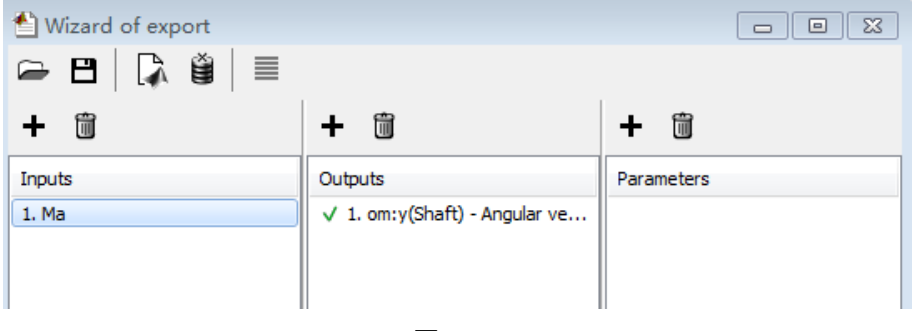

图 4.14

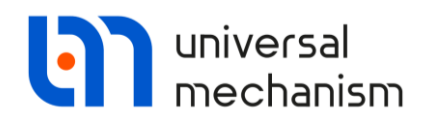

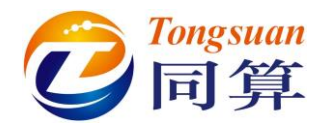

生成 m 文件

- 1. 在点击按钮, 弹出警告信息, 提示参数列表为空, 点击 Yes, 忽略 即可。
- 2. 弹出保存窗口,设置名称 dcmotor\_cosim,点击 Save。

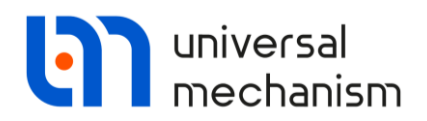

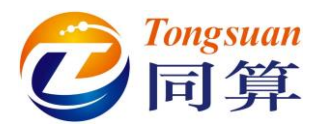

#### 4.3.3 连接 UM 模型和 Matlab/Simulink 模型

- 1. 运行 Matlab/Simulink。
- 2. 加载图 4.11 所示的控制系统模型 dcmotor\_cosim。
- 3. 双击 S-Function, 弹出参数设置窗口。
- 4. 设置名称为 dcmotor\_cosim, 即 m 文件的名字, 如图 4.15 所示。
- 5. 点击 OK。

| User-definal<br>(Level-1), a<br>standards.<br>passed to th<br>additional p<br>If the S-fur<br>building ger<br>function mod<br>extensions d<br>'src.c src1. | ole block. Blocks can be written in C<br>and Fortran and must conform to S-func-<br>The variables t, x, u, and flag are an<br>the S-function by Simulink. You can sp<br>parameters in the 'S-function parameter<br>the block requires additional source<br>merated code, specify the filenames in<br>dules' field. Enter the filenames only<br>or full pathnames, e.g., enter 'src sr<br>c'. | , MATLAB<br>tion<br>ecify<br>rs' field.<br>e files for<br>the 'S-<br>; do not use<br>cl', not |
|----------------------------------------------------------------------------------------------------|----------------------------------------------------------------------------------------------------|-----------------------------------------------------------------------------------------------|
| Parameters                                                                                                    | and a second                                                                                                    | T dit                                                                                         |
| 5-function :                                                                                                    | name: dcmotor_cosim                                                                                                    | Edit                                                                                          |
| S-function ;                                                                                                    | parameters:                                                                                                    |                                                                                               |
| S-function :                                                                                                    | modules: ''                                                                                                    |                                                                                               |
| _                                                                                                    |                                                                                                    |                                                                                               |
| 0                                                                                                    | OK Cancel Help                                                                                                    | Apply                                                                                         |
|                                                                                                    |                                                                                                    |                                                                                               |
|                                                                                                    |                                                                                                    |                                                                                               |

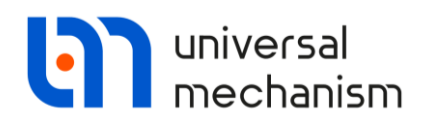

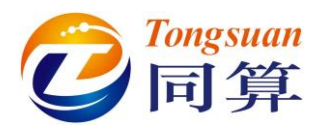

#### 4.3.4 运动仿真

#### 运动仿真

- 1. 双击打开所有的 Scope 窗口。
- 2. 运行仿真。
- 3. 仿真结果如图 4.16 和图 4.17 所示。

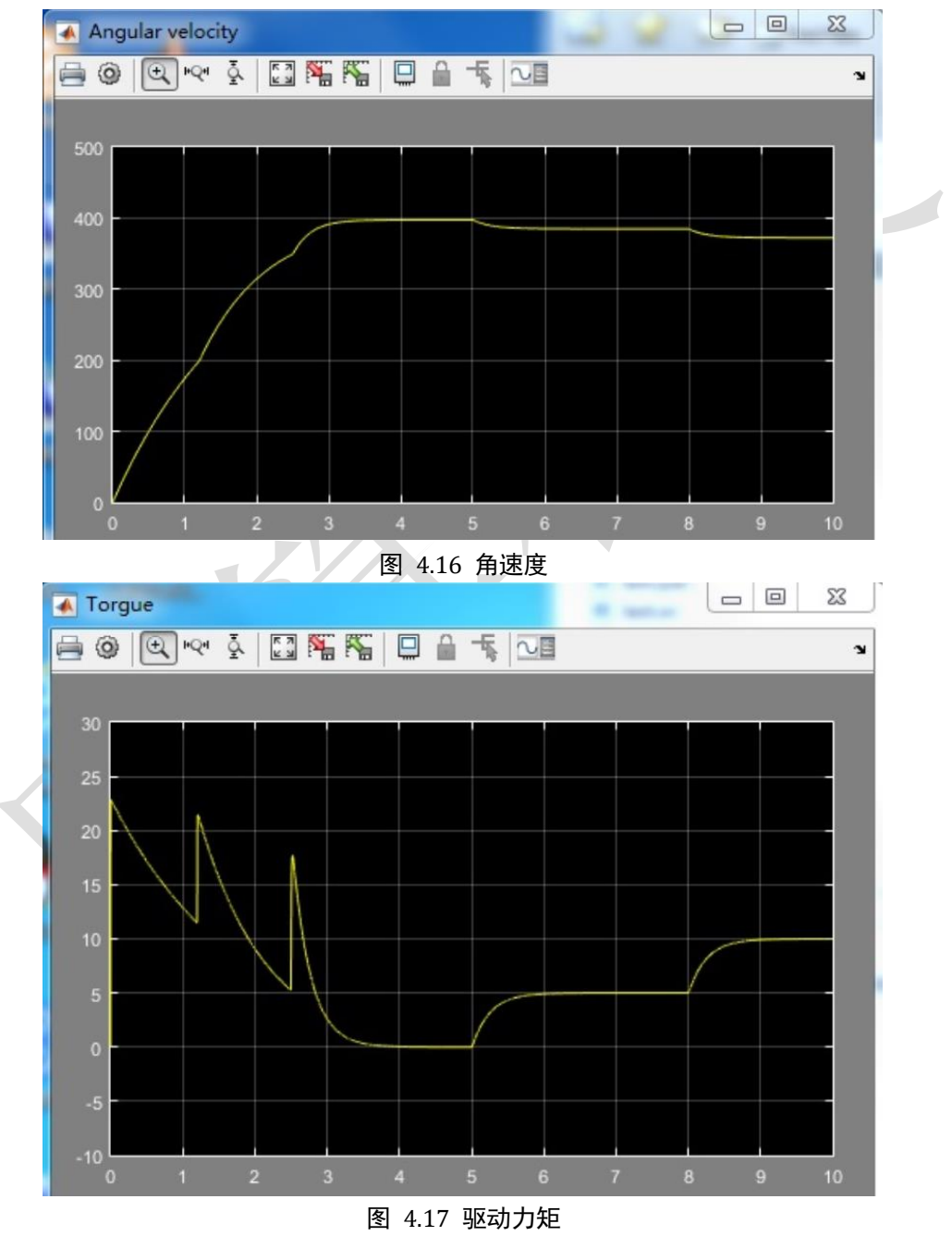

Universal Mechanism 9